odoo

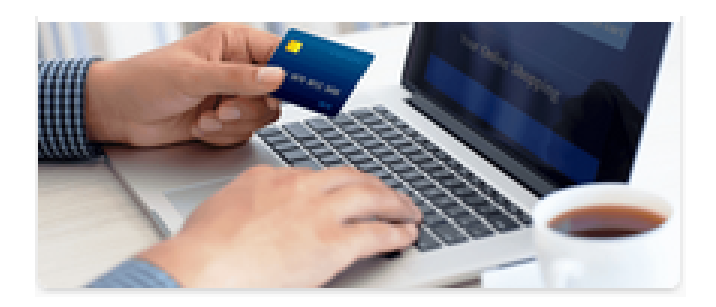

# eCommerce

## Contenido

| Cómo crear una página de producto                                              | 5  |
|--------------------------------------------------------------------------------|----|
| Cómo personalizar la página de mi catálogo                                     | 6  |
| Catálogo de producto                                                           | 6  |
| Destacar un producto                                                           | 7  |
| Añadir rápido al carrito                                                       | 7  |
| Cómo mostrar varias imágenes por producto                                      | 8  |
| Cómo gestionar variantes de productos                                          | 8  |
| Cómo crear atributos y variantes                                               | 9  |
| Cómo editar variantes                                                          | 9  |
| Cómo establecer precios específicos por variante                               | 10 |
| Cómo deshabilitar / archivar variantes                                         | 10 |
| Cómo importar productos con categorías y variantes                             | 11 |
| Cómo personalizar el archivo                                                   | 11 |
| ¿Por qué una columna "ID"?                                                     | 11 |
| Cómo importar campos de relación                                               | 11 |
| Usar variantes de producto                                                     | 12 |
| Impacto de variantes                                                           | 12 |
| ¿Deberías usar variantes?                                                      | 12 |
| ¿Cuándo debería utilizar variantes?                                            | 12 |
| ¿Cuándo debe evitar el uso de variantes?                                       | 12 |
| Configuración                                                                  | 13 |
| Activar la característica variante                                             | 13 |
| Creando productos con variantes                                                | 13 |
| Gestión de variantes de producto                                               | 14 |
| Introducción                                                                   | 14 |
| Gestionar posibilidades de combinación                                         | 14 |
| Establecer un precio por variante                                              | 14 |
| Impuestos predeterminados                                                      | 15 |
| Configuración                                                                  | 15 |
| Posiciones fiscales (mapeo de impuestos y cuentas)                             | 16 |
| Configuración                                                                  | 16 |
| Asignación de impuestos y cuentas                                              | 16 |
| Aplicación automática                                                          | 17 |
| Solicitud                                                                      | 17 |
| Asignar una posición fiscal a un socio                                         | 17 |
| Elija posiciones fiscales manualmente en órdenes de venta, facturas y facturas | 17 |
| Impuestos                                                                      | 18 |
| Activar impuestos sobre las ventas desde la vista de lista                     | 18 |
| Configuración                                                                  | 18 |
| Opciones básicas                                                               | 18 |
|                                                                                |    |

| Pestaña de definición                                                | 20 |
|----------------------------------------------------------------------|----|
| Ficha Opciones avanzadas                                             | 20 |
| Administrar pedidos pagados con Adquisidores de pagos                | 22 |
| Verificar el estado de un pago                                       | 22 |
| Genere facturas automáticamente en el pedido                         | 23 |
| Capturar el pago después de la entrega                               | 23 |
| Cómo los clientes pueden acceder a su cuenta de cliente              | 23 |
| Inscribirse                                                          | 23 |
| Cuenta de cliente                                                    | 24 |
| Cómo usar mi propio nombre de dominio                                | 24 |
| ¿Qué es un buen nombre de dominio?                                   | 24 |
| Cómo comprar un nombre de dominio                                    | 24 |
| Cómo aplicar mi nombre de dominio a mi instancia de Odoo             | 25 |
| Cómo habilitar SSL (HTTPS) para mi instancia de Odoo                 | 26 |
| ¿Cómo asegurarme de que todas mis URL usen mi dominio personalizado? | 27 |
| Mi sitio web está indexado dos veces por Google                      | 27 |
| Instalación de Geo IP (base de datos local= On Premises)             | 27 |
| Instalación                                                          | 27 |
| Cómo probar la geolocalización GeoIP en su sitio web Odoo            | 28 |
| Cómo traducir mi sitio web                                           | 28 |
| Descripción general                                                  | 28 |
| Proceso                                                              | 28 |
| Cómo vender productos alternativos más caros (venta adicional)       | 30 |
| Cómo vender accesorios y productos opcionales (venta cruzada)        | 31 |
| Productos accesorios al pagar                                        | 31 |
| Productos opcionales al agregar al carrito                           | 31 |
| Cómo habilitar comentarios y calificación                            | 33 |
| Configuración                                                        | 33 |
| Revisa las publicaciones en tiempo real                              | 34 |
| Moderar y anular la publicación                                      | 34 |
| Adapte los precios a los visitantes del sitio web                    | 35 |
| Geo-IP aplica automáticamente el precio correcto                     | 35 |
| Selector de moneda                                                   | 35 |
| Cómo crear y compartir códigos promocionales                         | 35 |
| Configuración                                                        | 35 |

## Cómo crear una página de producto

En el sitio web, haga clic en *Nueva página* en la esquina superior derecha. Luego haga clic en *Nuevo producto* y siga los consejos que parpadean.

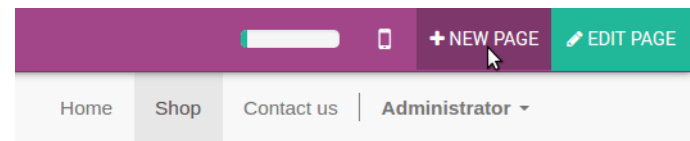

Estos son los elementos principales de la página del producto:

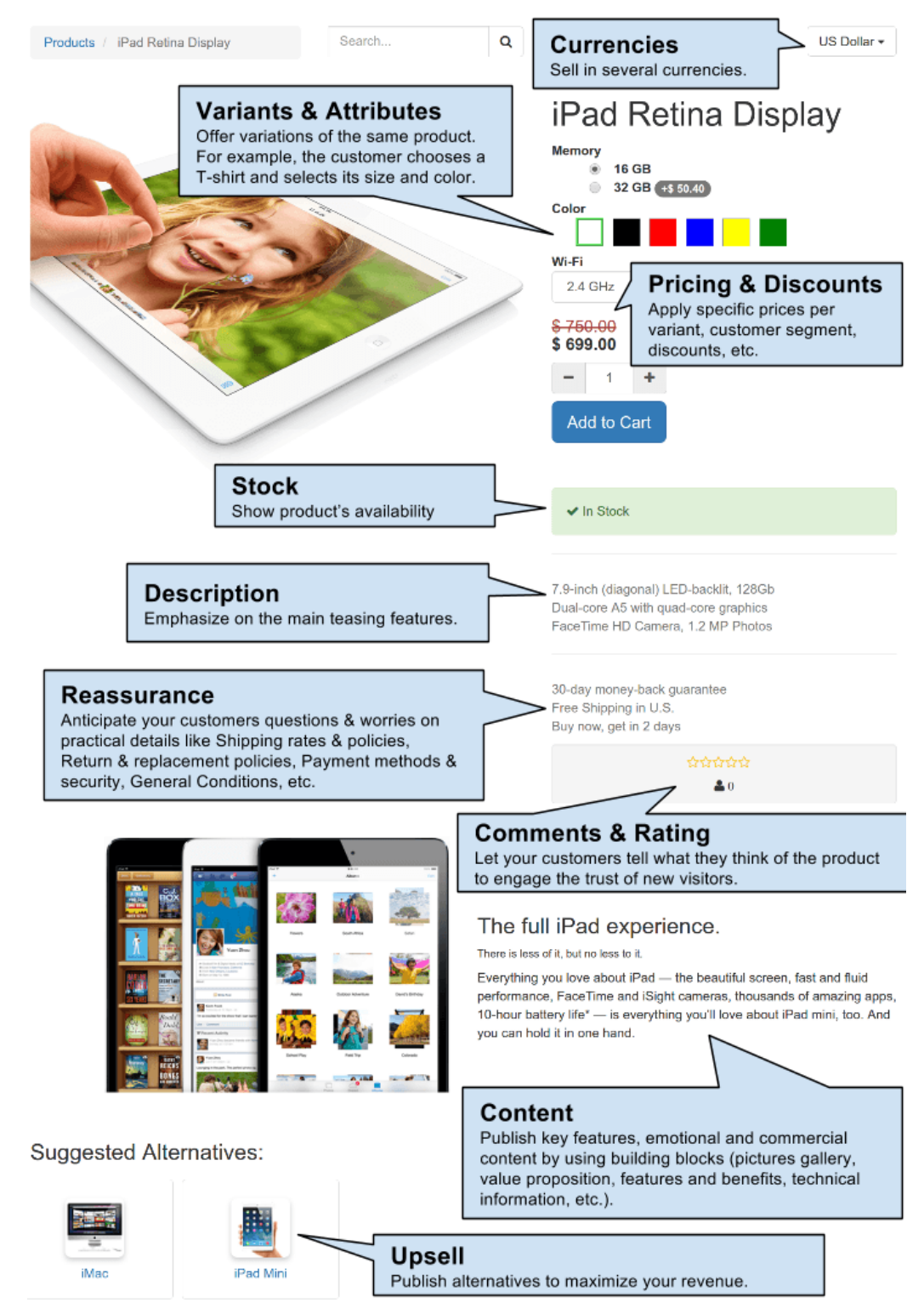

Muchos elementos se pueden hacer visibles desde el menú Personalizar.

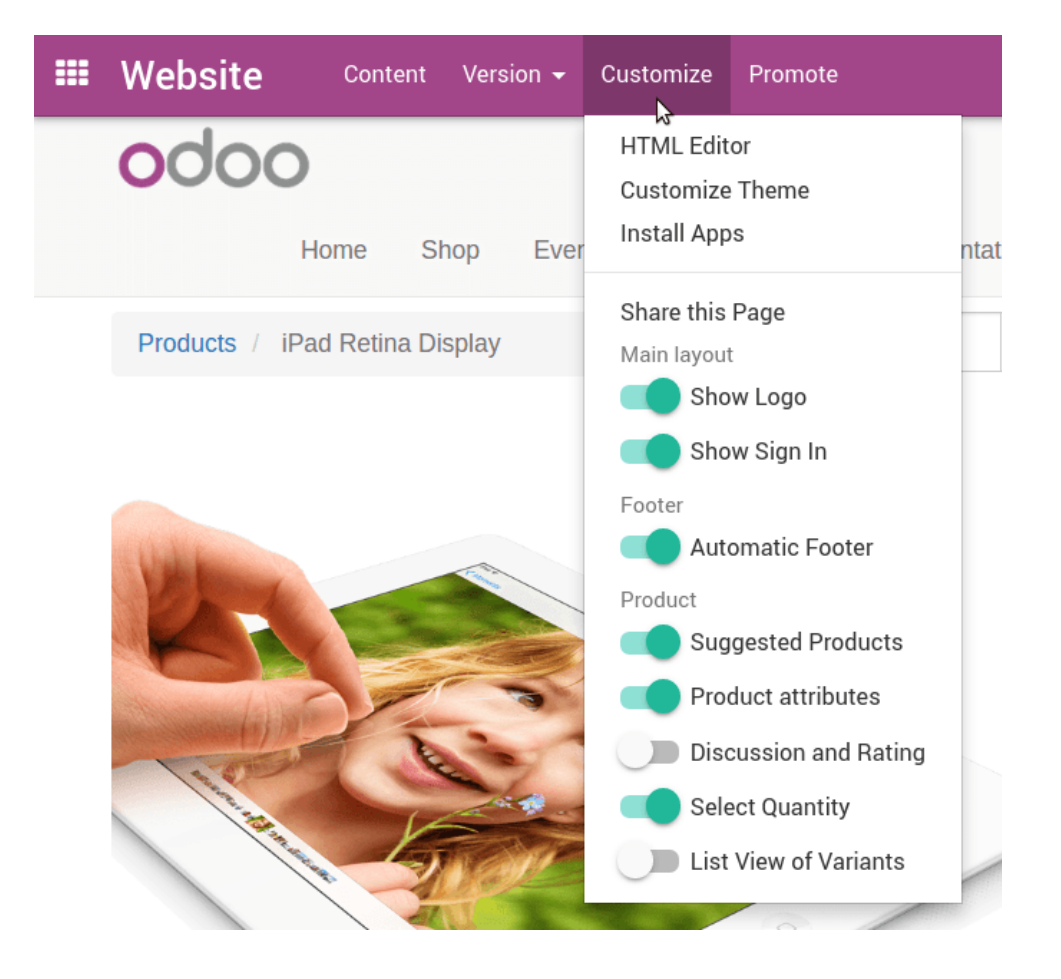

## Cómo personalizar la página de mi catálogo

## Catálogo de producto

Todos sus artículos publicados aparecen en la página de su catálogo (o página de la Tienda).

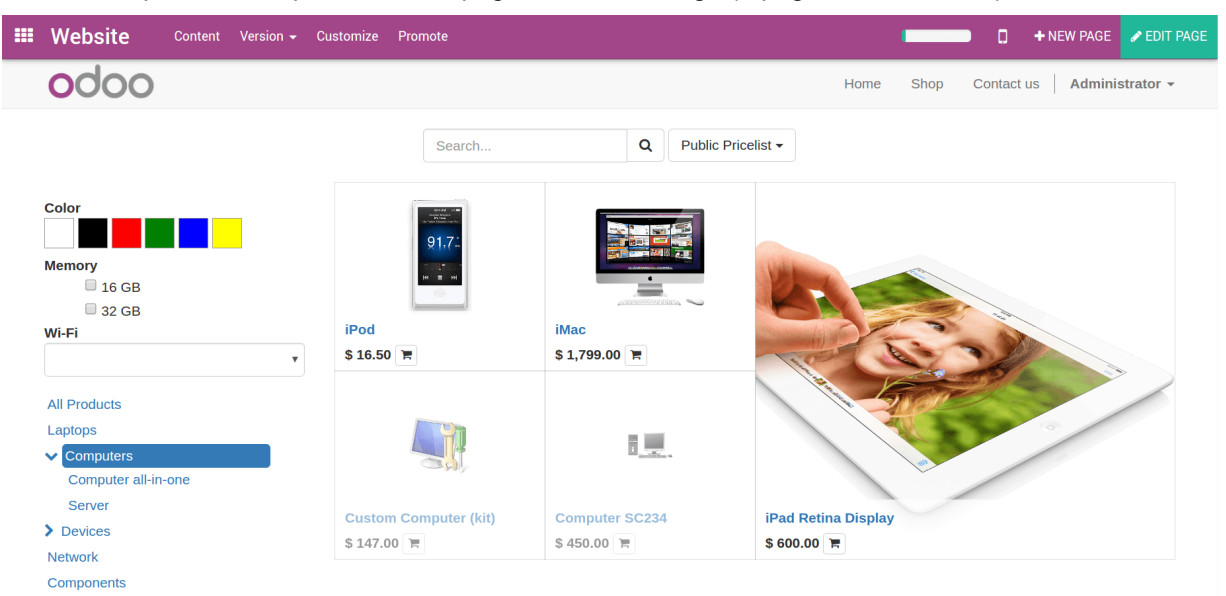

La mayoría de las opciones están disponibles en el menú *Personalizar*: atributos de visualización, categorías de sitios web, etc.

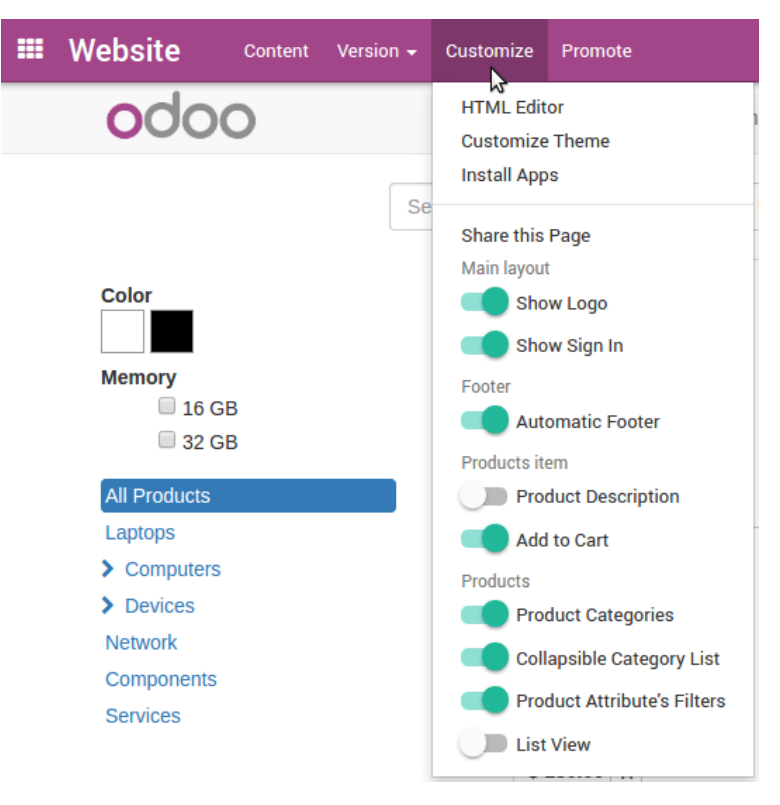

## Destacar un producto

Aumente la visibilidad de sus productos estrella / promocionados: empújelos hacia arriba, agrándelos, agregue una cinta que pueda editar (Oferta, Nuevo, etc.). Abra la página de la Tienda, cambie al modo Editar y haga clic en cualquier elemento para comenzar a personalizar la cuadrícula.

Vea cómo hacerlo: https://www.odoo.com/openerp\_website/static/src/video/e-commerce/editing.mp4

## Añadir rápido al carrito

Si sus clientes compran muchos artículos a la vez, acorte el proceso habilitando las compras desde la página del catálogo. Para hacerlo, agregue la descripción del producto y el botón Agregar al carrito. Active las siguientes opciones en el menú *Personalizar* : Descripción del producto, Agregar al carrito, Vista de lista (para mostrar mejor la descripción del producto).

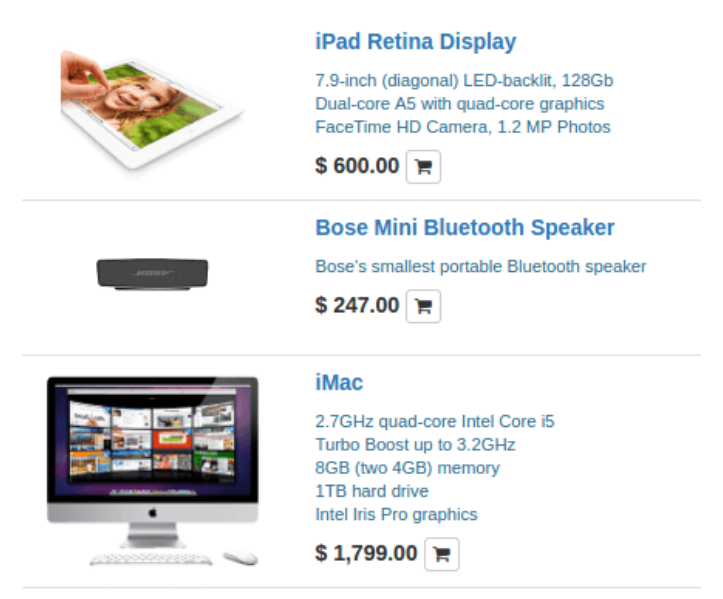

## Cómo mostrar varias imágenes por producto

De forma predeterminada, la página web de su producto muestra solo la imagen principal de su producto. Si desea mostrar sus productos bajo varios ángulos, puede convertir la imagen en un carrusel.

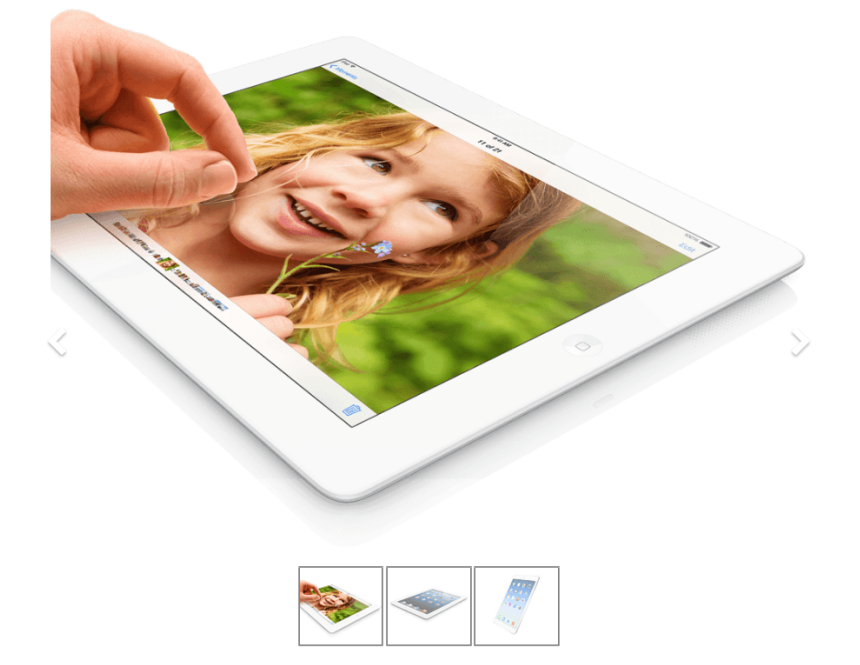

- Verifique Varias imágenes por producto en Administrador del sitio web · Configuración · Configuración.
- Abra un formulario de detalles del producto y cargue imágenes desde la pestaña *Imágenes*. Presione *Crear* en el modo de edición para obtener el asistente de carga.

| Can be Sold         |       |          |           |       |        |  |  |
|---------------------|-------|----------|-----------|-------|--------|--|--|
| GENERAL INFORMATION | SALES | VARIANTS | INVOICING | NOTES | IMAGES |  |  |
|                     |       |          |           |       |        |  |  |

#### Nota

Dicha imagen adicional es común a todas las variantes de producto (si las hubiera).

## Cómo gestionar variantes de productos

Las variantes de producto se utilizan para ofrecer variaciones del mismo producto a sus clientes en la página de productos. Por ejemplo, el cliente elige una camiseta y luego selecciona su talla y color. En el siguiente ejemplo, el cliente elige un teléfono y luego selecciona la memoria; color y banda Wi-Fi de las opciones disponibles.

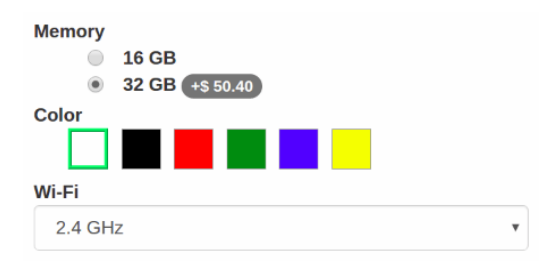

## Cómo crear atributos y variantes

- Activar Los productos pueden tener varios atributos, definiendo variantes (Ejemplo: tamaño, color,...) en Ventas · Configuración.
- Seleccione un producto de la lista Productos, vaya a la pestaña Variantes.
- Agregue tantos atributos como necesite de 3 tipos diferentes: botones de opción, menú desplegable o botones de colores. Obtiene varias variantes tan pronto como hay 2 valores para 1 atributo.

|     | Sales              | Dashboard          | Sales Invoic | ing 🕂                             |          | @ 24       | <b>Q</b>         |     | فر | 🕘 Admi | nistrator |
|-----|--------------------|--------------------|--------------|-----------------------------------|----------|------------|------------------|-----|----|--------|-----------|
| Pro | oducts / iP        | ad Retina Di       | splay        |                                   |          |            |                  |     |    |        |           |
| SA  | VE DISCARE         | )                  |              |                                   |          |            |                  |     |    | 1/2    | < >       |
|     | iPac               | l Retina           | a Displa     | ay                                |          |            |                  |     |    | - and  |           |
|     | ✓ Can be           | e Sold<br>Expensed |              |                                   |          |            |                  |     |    |        |           |
|     | ✓ Can be<br>Use eE | e Purchased<br>Bay |              |                                   |          |            |                  |     |    |        |           |
|     | GENERA             | L INFORMATION      | INVENTORY    | SALES                             | VARIANTS | ACCOUNTING | NOTE             | S   |    |        |           |
|     | Attribute          |                    |              | Attribute                         | Values   |            |                  |     |    |        |           |
|     | Memory             |                    |              | 16 GB, 32                         | 2 GB     |            |                  |     |    | Ŵ      |           |
|     | Color              |                    | <b>↓</b> (   | Color: White 🗙 Color: Black 🗙 Red |          |            |                  |     |    | ▼ 🛍    |           |
|     | Wi-Fi              |                    |              | 2.4 GHz                           |          | Ci         | eate <b>"Red</b> | " ⊳ |    | Ŵ      |           |
|     | Add an it          | em                 |              |                                   |          |            |                  |     |    |        |           |

## Cómo editar variantes

Vea todas las variantes del formulario de detalles de la plantilla de producto.

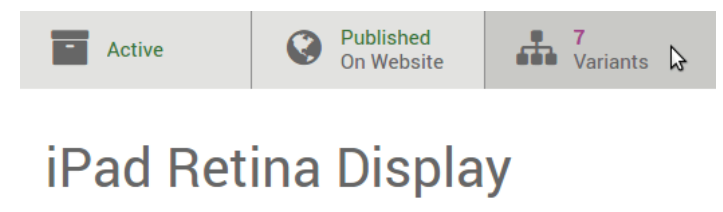

Can be Sold

Puede editar los siguientes datos:

- Imagen (se actualizará en tiempo real en el sitio web),
- Código de barras,
- Referencia interna (SKU #),
- Volumen,
- Peso,
- Activo (disponible en cotizaciones y sitio web).

#### Nota

Tanto el código de barras como la referencia interna son específicos de la variante. Debe completarlos una vez que se generen las variantes.

#### Truco

Vea y edite todas las variantes de Ventas · Ventas · Variantes de producto también. Esto podría ser más rápido si administra muchas variantes.

## Cómo establecer precios específicos por variante

También puede establecer un precio público específico por variante haciendo clic en *Precios variantes* en el formulario de detalles del producto (acción en la esquina superior izquierda).

| P | Products / iPad Retina Display |        |                    |                 |            |  |  |  |  |
|---|--------------------------------|--------|--------------------|-----------------|------------|--|--|--|--|
|   | EDIT                           | CREATE | Print 🗸            | Attachment(s) 🗸 | Action -   |  |  |  |  |
|   | VARIA                          |        | UPDATE QTY ON HAND | PROCUREME       | NT REQUEST |  |  |  |  |

El precio adicional se agrega al precio del producto siempre que se selecciona el valor de atributo correspondiente.

| Attribute | Value | HTML Color Index                                                      | Attribute Price Extra |                   |
|-----------|-------|-----------------------------------------------------------------------|-----------------------|-------------------|
| Memory    | 16 GB |                                                                       |                       | 0.00              |
| Memory    | 32 GB |                                                                       |                       | <b>50.40</b><br>₿ |
| Color     | White | #FFFFFF                                                               |                       | 0.00              |
| Color     | Black | #000000                                                               |                       | 0.00              |
|           |       | iPad Retina<br>Display<br>Memory<br>16 GB<br>32 GB +\$ 50.40<br>Color | a                     |                   |

Truco

Las fórmulas de la lista de precios le permiten establecer métodos avanzados de cálculo de precios para las variantes de productos. Consulte <u>Adaptar precios a los visitantes del sitio web</u>.

## Cómo deshabilitar / archivar variantes

Puede deshabilitar / archivar variantes específicas para que ya no estén disponibles en cotizaciones y sitio web (no existan en su stock, obsoletas, etc.). Simplemente desmarque *Activo* en su forma detallada.

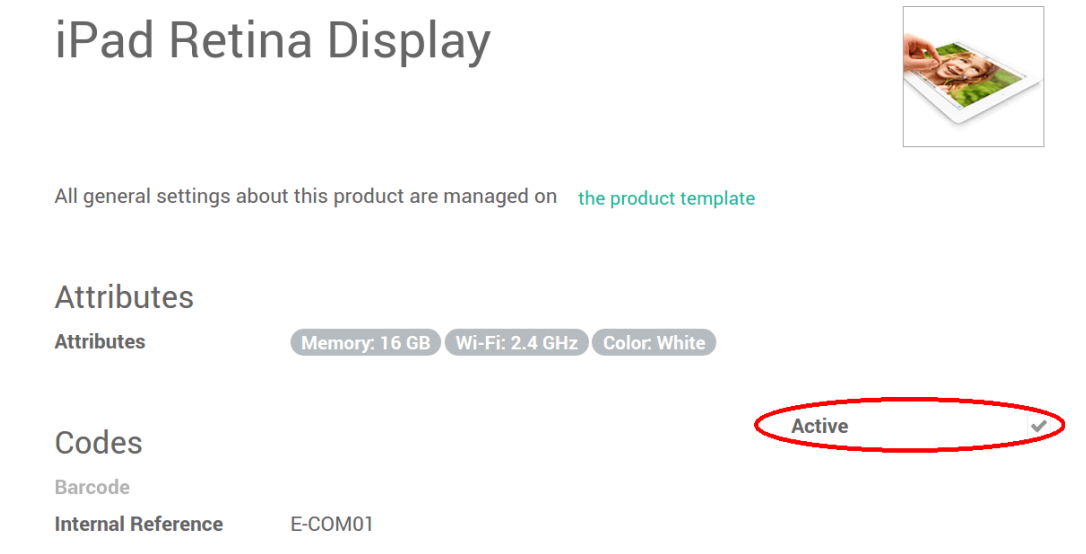

Para recuperar dichos elementos archivados, presione *Archivado* al buscar en la lista de variantes. Puede reactivarlos de la misma manera.

| Products / iPad    | l Retina Display    | / Product Variants            | Product Template iPad Retina Display X Y Archived X Q Search |                |                |             |  |  |
|--------------------|---------------------|-------------------------------|--------------------------------------------------------------|----------------|----------------|-------------|--|--|
| CREATE IMPORT      |                     |                               | ▼ Filters - ≡ Group By - ★ Fa                                | vorites 🔻      | 1-2/2 < >      | ∷ ∷         |  |  |
| Internal Reference | Name                | Attributes                    | Services                                                     | antity On Hand | Forecast Quant | ity Barcode |  |  |
| E-COM01            | iPad Retina Display | Memory: 16 GB, Wi-Fi: 2.4 GHz | , Products                                                   | 0.00           | C              | 0.00        |  |  |
| E-COM04            | iPad Retina Display | Memory: 32 GB, Wi-Fi: 2.4 GHz | , Published                                                  | 0.00           | C              | 1.00        |  |  |
|                    |                     |                               | Components                                                   |                |                |             |  |  |
|                    |                     |                               | Available in POS                                             |                |                |             |  |  |
|                    |                     |                               | Can be Sold                                                  |                |                |             |  |  |
|                    |                     |                               | Can be Purchased                                             |                |                |             |  |  |
|                    |                     |                               | Subscription products                                        |                |                |             |  |  |
|                    |                     |                               | ✓ Archived                                                   |                |                |             |  |  |

## Cómo importar productos con categorías y variantes

Las plantillas de importación se proporcionan en la **Herramienta** de **importación** de los datos más comunes para importar (contactos, productos, extractos bancarios, etc.). Puede abrirlos con cualquier software de hoja de cálculo (Microsoft Office, OpenOffice, Google Drive, etc.).

### Cómo personalizar el archivo

- Quite las columnas que no necesita. Sin embargo, le recomendamos que no elimine la columna de ID (consulte el motivo a continuación).
- Establezca una identificación única para cada registro arrastrando hacia abajo la secuencia de identificación.
- No cambie las etiquetas de las columnas que desea importar. De lo contrario, Odoo ya no los reconocerá y tendrás que mapearlos por tu cuenta en la pantalla de importación.
- Siéntase libre de agregar nuevas columnas, pero los campos deben existir en Odoo. Si Odoo no logra hacer coincidir el nombre de la columna con un campo, puede hacerlo manualmente al importar examinando una lista de campos disponibles.

## ¿Por qué una columna "ID"?

El ID es un identificador verdaderamente único para la línea de pedido. No dude en utilizar uno de sus programas anteriores para facilitar la transición a Odoo.

Establecer una ID no es obligatorio al importar, pero ayuda en muchos casos:

- Actualizar importaciones: puede importar el mismo archivo varias veces sin crear duplicados.
- Importar campos de relación (ver aquí abajo).

### Cómo importar campos de relación

Un objeto de Odoo siempre está relacionado con muchos otros objetos (por ejemplo, un producto está vinculado a categorías de productos, atributos, proveedores, etc.). Para importar esas relaciones, primero debe importar los registros del objeto relacionado desde su propio menú de lista. Puede hacer esto usando el nombre del registro relacionado o su ID. Se espera el ID cuando dos registros tienen el mismo nombre. En tal caso, agregue» / ID» al final del título de la columna (por ejemplo, para los atributos del producto: Atributos del producto / Atributo / ID).

## Usar variantes de producto

Las variantes de producto se utilizan para administrar productos que tienen diferentes variaciones, como tamaño, color, etc. Permite administrar el producto a nivel de plantilla (para todas las variaciones) y a nivel de variante (atributos específicos). Por ejemplo, una empresa que vende camisetas puede tener el siguiente producto:

- Camiseta B&C
  - o Tamaños: S, M, L, XL, XXL
  - Colores: azul, rojo, blanco, negro

En este ejemplo, la camiseta de B&C se denomina plantilla de producto y la camiseta de B&C, S, azul es una variante. Los tamaños y el color son atributos.

El ejemplo anterior tiene un total de 20 productos diferentes (5 tamaños x 4 colores). Cada uno de estos productos tiene su propio inventario, ventas, etc.

### Impacto de variantes

- Código de barras: el código y el código de barras están asociados a una variante, no a la plantilla. Cada variante puede tener su propio código de barras / SKU.
- Precio: cada variante de producto tiene su propio precio público que se calcula en función del precio de la plantilla (\$ 20) con un extra opcional para cada variante (+ \$ 3 para el color rojo). Sin embargo, puede definir reglas de lista de precios que se apliquen a la plantilla o la variante.
- Inventario: el inventario se gestiona por variante de producto. No tienes camisetas, solo tienes «camisetas, S, rojas» o «camisetas, M, azules». Con fines informativos, en el formulario de plantilla de producto, obtiene el inventario que es la suma de cada variante. (pero el inventario real se calcula por variante)
- **Imagen**: la imagen está relacionada con la variante, cada variación de un producto puede tener su propia imagen principal.
- Otros campos: la mayoría de los demás campos pertenecen a la plantilla de producto. Si los actualiza, actualiza automáticamente todas las variantes. (ejemplo: cuenta de ingresos, impuestos)

## ¿Deberías usar variantes?

### ¿Cuándo debería utilizar variantes?

El uso de variantes tiene los siguientes impactos:

- eCommerce: en su tienda online, el cliente solo verá plantillas de producto en la página del catálogo. Una vez que el visitante haga clic en dicho producto, tendrá opciones para elegir entre las variantes (colores, tamaños, ...)
- Fabricación: el uso de variantes permite definir solo una lista de materiales para una plantilla de producto y ligeras variaciones para algunas de las variantes. Ejemplo: en lugar de crear una lista de materiales para «T-shirt, Red, S», crea una lista de materiales para «T-shirt, Red, S», crea una lista de materiales para «T-shirt» y agrega algunas líneas que son específicas de la dimensión S, y otras líneas específicas de color rojo.
- **Precio**: el precio predeterminado de un producto se calcula utilizando el precio de la plantilla de producto y agrega el precio adicional opcional en cada dimensión de la variante. De esta forma, los precios de las

variantes son más fáciles de mantener, ya que no es necesario establecer el precio para cada variante. Sin embargo, también es posible crear reglas de lista de precios para fijar el precio por variantes.

#### ¿Cuándo debe evitar el uso de variantes?

El uso de variantes puede agregar un nivel de complejidad en la forma en que usa Odoo. Debe considerar el uso de variantes solo si lo necesita para reducir la complejidad de administrar muchos productos que son similares. Por ejemplo, importar su catálogo de productos inicial es más complejo si usa variantes. No puede simplemente importar una lista de productos, debe importar plantillas de productos y todas sus variaciones relacionadas. Además de eso, también debe seleccionar cuidadosamente las dimensiones que administra como plantillas de producto separadas y aquellas como variantes. Como ejemplo, una empresa que tiene estos productos:

- Calidad: camisetas, polos, camisas
- Color: rojo, azul
- Tamaño: S, M, L, XL

En tal caso de uso, podría crear 1 plantilla con tres dimensiones de variantes (diseño, camisetas, polos). Sin embargo, se recomienda crear dos plantillas de productos diferentes, ya que las camisetas pueden diferir mucho de los polos o camisetas y el cliente espera verlos como dos productos diferentes en el comercio electrónico:

- Plantilla de producto: camiseta
  - Color: rojo, azul
  - Tamaño: S, M, L, XL
- Plantilla de producto: Polos
  - Color: rojo, azul
  - o Tamaño: S, M, L, XL

## Configuración

#### Activar la característica variante

Antes de poder utilizar variantes de producto, primero debe activar las variantes de producto en la configuración. Para hacerlo, debe ir a la aplicación Ventas. En el menú Configuración · Configuración, ubique la línea Variantes de productos y marque la opción Los productos pueden tener varios atributos, luego haga clic en Aplicar.

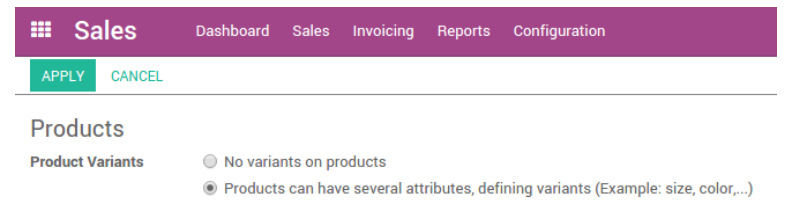

#### Creando productos con variantes

Una vez que haya activado la opción de variante, puede agregar variantes a sus productos. Para hacerlo, vaya al módulo Ventas, Ventas · Productos. También es accesible desde los módulos de Compra e inventario. Ahora, haga clic en el producto al que desea agregar variantes. En la página del producto, apareció una nueva pestaña llamada Variantes. El número en violeta escrito en la parte superior es el número de variantes que tiene este producto actualmente. Para agregar nuevas variantes, haga clic en el mosaico. En la nueva ventana, haga clic en **Crear**. En **Atributos**, haga clic en el menú desplegable y seleccione el tipo de variación que desea agregar. Si la variante aún no existe, puede crearla sobre la marcha haciendo clic en Crear y editar ...

| Attributes         |                                               |  |  |
|--------------------|-----------------------------------------------|--|--|
| Attributes         |                                               |  |  |
|                    | Color: Silver                                 |  |  |
|                    | Memory: 32 GB                                 |  |  |
| Codes              | Color: White<br>Color: Black<br>Memory: 16 GB |  |  |
| Barcode            |                                               |  |  |
| Internal Reference |                                               |  |  |
|                    | Duration: 1 year                              |  |  |
|                    | Duration: 2 year                              |  |  |
| Driging            | Search More                                   |  |  |
| Flicing            | Create and Edit                               |  |  |
| Public Price       | 0.00                                          |  |  |
| Cost Price         | 0.00                                          |  |  |

En la ventana Atributos, el campo **Valor** es la descripción del atributo, como Verde, Plástico o 32 GB. El campo **Atributo** es el tipo de variante como Color, Material o Memoria.

| Create: Attributes |                 |   |  |  |
|--------------------|-----------------|---|--|--|
| Value              | Gold            |   |  |  |
| HTML Color Index   |                 |   |  |  |
| Attribute          | Color           |   |  |  |
|                    | Memory          |   |  |  |
|                    | Color           |   |  |  |
| SAVE DISCARD       | Wi-Fi           |   |  |  |
|                    | Duration        | _ |  |  |
|                    | Create and Edit |   |  |  |

Puede agregar un costo para la variante sobre la marcha agregándolo en el campo **Precio de atributo adicional**, o elegir modificarlo más tarde. Haga clic en **Guardar**. También puede agregar un código de barras diferente y una referencia interna a la variante. Cuando haya ingresado todas las especificaciones de la variante, haga clic en **Guardar**.

### Gestión de variantes de producto

#### Introducción

Todos los ejemplos siguientes se basan en esta plantilla de producto que tiene dos atributos de variante:

- Camiseta B&C
  - Color: rojo, azul, blanco
  - o Tamaño: S, M, L, XL, XXL

#### Gestionar posibilidades de combinación

De forma predeterminada, con la plantilla de producto anterior, obtiene 15 productos diferentes (3 colores, 5 tamaños). Si la talla XXL solo existe para camisetas rojas y azules, puede desactivar la variante de producto blanca. Para hacer esto, haga clic en el botón **Variantes**, seleccione la camiseta XXL, blanca. En el formulario de producto, desmarque la casilla **Activa** de la camiseta Blanca, XXL.

|       | Attributes |               |   |
|-------|------------|---------------|---|
|       | Attributes | XXL × White × | - |
|       |            |               |   |
|       | Active     |               |   |
|       |            |               |   |
| Truco |            |               |   |

Que desactivar un producto es diferente a tener un inventario de 0.

#### Establecer un precio por variante

Puede agregar un costo sobre el precio principal para algunas de las variantes de un producto. Una vez que haya activado la opción de variante, puede agregar variantes a sus productos. Para hacerlo, vaya al módulo Ventas, abra Ventas > Productos y haga clic en el producto que desea modificar. Haga clic en el botón **Precios variantes** para acceder a la lista de valores variantes.

| ===                                                | Inventory | Dashboard | Inventory Control | Reports | Configuration         |         | Ø    |
|----------------------------------------------------|-----------|-----------|-------------------|---------|-----------------------|---------|------|
| Products / Men's Square Cufflinks / Variant Values |           |           |                   |         | Search                |         | Q    |
| CRE                                                | ATE       |           |                   |         |                       | 1-3/3 🔇 | >    |
|                                                    | Attribute |           | Value             |         | Attribute Price Extra |         |      |
| •                                                  | Color     |           | Silver            |         |                       |         | 0.00 |
| •                                                  | Color     |           | Gold              |         |                       |         | 0.00 |
| •                                                  | Color     |           | Black             |         |                       |         | 0.00 |
|                                                    |           |           |                   |         |                       |         |      |

Haga clic en el nombre de la variante al que desea agregar un valor, para que los 3 campos sean editables. En el campo **Precio de atributo adicional**, agregue el costo de la variante que se agregará al precio original.

| =                                                  | Inventory | Dashboard | Inventory Control | Reports | Configuration         |         |       |
|----------------------------------------------------|-----------|-----------|-------------------|---------|-----------------------|---------|-------|
| Products / Men's Square Cufflinks / Variant Values |           |           |                   |         | Search                |         | Ð     |
| SAV                                                | E DISCARD |           |                   |         |                       | 1-3/3 < | >     |
|                                                    | Attribute |           | Value             |         | Attribute Price Extra |         |       |
| •                                                  | Color     |           | Silver            |         |                       |         | 0.00  |
| •                                                  | Color     |           | Gold              |         |                       |         | 15.00 |
|                                                    | Color     |           | Black             |         |                       |         | 7.50  |
|                                                    |           |           |                   |         |                       |         |       |

Cuando haya ingresado todos los valores adicionales, haga clic en Guardar.

## Impuestos predeterminados

Importante

Los impuestos predeterminados definen qué impuestos se seleccionan automáticamente cuando no hay otra indicación sobre qué impuesto utilizar. Por ejemplo, Odoo rellena previamente el campo Impuestos con los Impuestos predeterminados cuando crea un nuevo producto o agrega una nueva línea en una factura.

| Invoice Line | s Jo  | urnal Items | Other Info |          |       |              |          |
|--------------|-------|-------------|------------|----------|-------|--------------|----------|
| Product      | Label | Account     |            | Quantity | Price | Taxes        | Subtotal |
| ÷            | Chair | 400000 Pro  | duct Sales | 1.000    | 45.00 | (Tax 15.00%) | 45.00    |
| Add a line   | Add a | section Ad  | d a note   |          |       |              |          |

Las posiciones fiscales tienen en cuenta el impuesto predeterminado. Por lo tanto, si se aplica una posición fiscal a una factura, Odoo aplica el impuesto relacionado en lugar de los impuestos predeterminados, como se asigna en la posición fiscal.

## Configuración

Los impuestos predeterminados se configuran automáticamente según el país seleccionado al crear su base de datos o cuando configura un <u>paquete de localización fiscal</u> para su empresa. Para cambiar sus impuestos predeterminados, vaya a Contabilidad · Configuración · Configuración · Impuestos · Impuestos predeterminados , seleccione los impuestos apropiados para su impuesto sobre las ventas y el impuesto sobre la compra predeterminados y haga clic en *Guardar*.

| Taxe | es                           |                                      |            |
|------|------------------------------|--------------------------------------|------------|
|      | Default Taxe<br>Default taxe | <b>es</b><br>es applied to local tra | insactions |
|      | Sales Tax                    | Tax 15.00%                           | • C        |
|      | Purchase<br>Tax              | Tax 15.00%                           |            |

Nota

Bases de datos con varias empresas: los valores de los impuestos predeterminados son específicos de la empresa.

## Posiciones fiscales (mapeo de impuestos y cuentas)

Los impuestos y cuentas predeterminados se establecen en productos y clientes para crear nuevas transacciones sobre la marcha. Sin embargo, es posible que deba utilizar diferentes impuestos y registrar las transacciones en diferentes cuentas, de acuerdo con las localizaciones y tipos de negocios de sus clientes "y proveedores". Las posiciones fiscales le permiten crear *conjuntos de reglas* para adaptar automáticamente los impuestos y las cuentas utilizadas para una transacción.

| Fiscal Position | Régime Intra    | Communautaire | Detect A<br>VAT req<br>Country<br>Country | utomatically<br>uired<br>Group | <ul><li>✓</li><li>Europe</li></ul> |
|-----------------|-----------------|---------------|-------------------------------------------|--------------------------------|------------------------------------|
| Tax Mapping     | Account Mapping |               |                                           |                                |                                    |
| Tax on Product  |                 |               | Tax to Apply                              |                                |                                    |
| 0% S. (Sales)   |                 |               | 0% EU S. (Sales                           | 3)                             |                                    |
| 0% (Sales)      |                 |               | 0% EU M. (Sale                            | s)                             |                                    |
| 6% S. (Sales)   |                 |               | 0% EU S. (Sales                           | 5)                             |                                    |
| 6% (Sales)      |                 |               | 0% EU M. (Sale                            | s)                             |                                    |
| 12% S. (Sales)  |                 |               | 0% EU S. (Sales                           | 5)                             |                                    |
| 12% (Sales)     |                 |               | 0% EU M. (Sale                            | s)                             |                                    |
| 21% S. (Sales)  |                 |               | 0% EU S. (Sales                           | 3)                             |                                    |

Se pueden aplicar de varias formas:

- se aplica automáticamente, según algunas reglas
- aplicado manualmente en una transacción
- asignado a un socio, en su formulario de contacto

#### Nota

Algunas posiciones fiscales ya están preconfiguradas en su base de datos, como parte de su paquete de localización fiscal.

## Configuración

#### Asignación de impuestos y cuentas

Para editar o crear una posición fiscal, vaya a Contabilidad · Configuración · Posiciones fiscales y abra la entrada que desea modificar o haga clic en *Crear*.

El mapeo de impuestos y cuentas se basa en los impuestos y cuentas predeterminados definidos en los formularios de productos.

- Para asignar a otro impuesto o cuenta, complete la columna de la derecha (Impuesto para aplicar / Cuenta para usar en su lugar).
- Para eliminar un impuesto, en lugar de reemplazarlo por otro, deje vacío el campo Impuesto para aplicar.
- Para reemplazar un impuesto con varios otros impuestos, agregue varias líneas con el mismo impuesto sobre el producto.

#### Nota

El mapeo solo funciona con impuestos *activos*. Por lo tanto, asegúrese de que estén activos yendo a Contabilidad · Configuración · Impuestos.

#### Aplicación automática

Puede configurar sus Posiciones Fiscales para que se apliquen automáticamente, siguiendo un conjunto de condiciones.

Para hacerlo, abra la Posición Fiscal que desea modificar y haga clic en **Detectar automáticamente**. Puede configurar algunas condiciones:

- IVA obligatorio: El número de IVA debe indicarse en el formulario de contacto del cliente.
- Grupo de países / País: La posición fiscal se aplica a estos países.

| Detect Automatically | *      |
|----------------------|--------|
| VAT required         | *      |
| Country Group        | Europe |
| Country              |        |

#### Nota

Los impuestos sobre los **pedidos de comercio electrónico** se actualizan automáticamente una vez que el visitante ha iniciado sesión o completado sus datos de facturación.

#### Importante

La **secuencia de** Posiciones Fiscales, el orden en que están organizadas, define qué Posición Fiscal aplicar si las condiciones se cumplen en múltiples Posiciones Fiscales. Por ejemplo, si la primera posición fiscal se dirige *el país A*, y la segunda posición fiscal se dirige a un *grupo de países* que comprende, además, *el país A*, sólo la primera posición fiscal se aplicará a los clientes del *país A*.

### Solicitud

#### Asignar una posición fiscal a un socio

Puede definir manualmente qué posición fiscal se debe utilizar de forma predeterminada para un socio específico. Para hacerlo, abra el formulario de contacto del socio, vaya a la pestaña **Ventas y compras**, edite el campo **Posición fiscal** y haga clic en *Guardar*.

| Contacts & Addresses | Sales & Purchase | Accounting | Internal Notes |   |
|----------------------|------------------|------------|----------------|---|
|                      |                  |            |                |   |
| Sales                |                  |            |                |   |
| Salesperson          |                  |            |                | * |
| Payment Terms        |                  |            |                | * |
|                      |                  |            |                |   |
| Fiscal Information   | ı                |            |                |   |
| Fiscal Position      |                  |            |                | * |
|                      | Régime National  |            |                |   |
|                      | EU privé         |            |                |   |
|                      | Régime Intra-Com | munautaire |                |   |

#### Elija posiciones fiscales manualmente en órdenes de venta, facturas y facturas

Para seleccionar manualmente qué posición fiscal usar para una nueva orden de venta, factura o factura, vaya a la pestaña **Otra información** y seleccione la posición **fiscal** correcta *antes de* agregar líneas de productos.

| Invoice Lines | Journal Items | Other Info |   |   |                   |                            |   |
|---------------|---------------|------------|---|---|-------------------|----------------------------|---|
|               |               |            |   |   |                   |                            |   |
| Invoice       |               |            |   |   | Accounting        |                            |   |
| Salesperson   | Mitchell A    | dmin       | - | ľ | Incoterm          |                            | - |
| Sales Team    | Europe        |            | - | ľ | Fiscal Position   | Régime Intra-Communautaire | * |
| Referrer      |               |            | • |   | Intrastat Country |                            | * |
|               |               |            |   |   |                   |                            |   |

## Impuestos

Existen numerosos tipos de **impuestos** y su aplicación varía mucho, dependiendo principalmente de la localización de su empresa. Para asegurarse de que se registren con precisión, el motor de impuestos de Odoo admite todo tipo de usos y cálculos.

### Activar impuestos sobre las ventas desde la vista de lista

Como parte de su <u>Paquete de localización fiscal</u>, la mayoría de los impuestos sobre las ventas de su país ya están preconfigurados en su base de datos. Sin embargo, solo algunos de ellos están activados de forma predeterminada, por lo que puede activar solo los relevantes para su negocio. Para activar los impuestos sobre las ventas, vaya a Contabilidad - Configuración - Impuestos y use el botón *Activar* para activar o desactivar un impuesto.

| Tax Name     | Tax Scope | Label on Invoices | Active |
|--------------|-----------|-------------------|--------|
| <b>‡</b> 21% | Sales     | TVA 21%           |        |
| 💠 21% S.     | Sales     | TVA 21%           |        |
| 💠 12% S.     | Sales     | TVA 12%           |        |
| <b>1</b> 2%  | Sales     | TVA 12%           |        |
| 💠 6% S.      | Sales     | TVA 6%            |        |

## Configuración

Para editar o crear un **impuesto**, vaya a Contabilidad · Configuración · Impuestos y abra un impuesto o haga clic en *Crear*.

| Tax Name       | 219         | %          |          | Tax Scope             | Sales   |           | * |
|----------------|-------------|------------|----------|-----------------------|---------|-----------|---|
| Tax Computatio | n Per       | centage of | Price    | - Amount              | 21.0000 | 21.0000 % |   |
| Active         | *           |            |          |                       |         |           |   |
| Definition     | Advanced Op | tions      |          |                       |         |           |   |
| Repartitior    | n for Invoi | ces        |          |                       |         |           |   |
|                |             | %          | Based On | Account               |         | Tax Grids |   |
| <b>+</b>       |             |            | Base     |                       |         | +03       | Ē |
| <b>+</b>       |             | 100.00     | of tax   | 451000 T.V.A. à payer |         | +54       | Ē |
| Add a line     | е           |            |          |                       |         |           |   |
|                |             |            |          |                       |         |           |   |
| Repartition    | n for Cred  | it Notes   |          |                       |         |           |   |
|                |             | %          | Based On | Account               |         | Tax Grids |   |
| <b>+</b>       |             |            | Base     |                       |         | +49       | Ê |
| ÷              |             | 100.00     | of tax   | 451000 T.V.A. à payer |         | +64       | Ē |
| Add a line     | e           |            |          |                       |         |           |   |

#### Importante

Los impuestos tienen tres etiquetas diferentes, cada una con un uso específico. Consulte la siguiente tabla para ver dónde se muestran.

| Nombre fiscal | <u>Etiqueta en la factura</u>                      | <u>Grupo fiscal</u>                                 |
|---------------|----------------------------------------------------|-----------------------------------------------------|
| Back end      | Columna de <i>impuestos</i> en facturas exportadas | Por encima de la línea Total en facturas exportadas |

#### **Opciones básicas**

#### Nombre fiscal

El **nombre de impuesto** como desea mostrarlo para los usuarios de backend. Esta es la <u>etiqueta</u> que ve al editar pedidos de venta, facturas, productos, etc.

#### Cálculo de impuestos

• Grupo de impuestos

El impuesto es una combinación de múltiples sub-impuestos. Puede agregar tantos impuestos como desee, en el orden en que desee que se apliquen.

#### Importante

Asegúrese de que la secuencia de impuestos sea correcta, ya que el orden en que se encuentran puede afectar el cálculo de los montos de los impuestos, especialmente si uno de los impuestos <u>afecta la base de los</u> <u>siguientes</u>.

#### • Reparado

El impuesto tiene un monto fijo en la moneda predeterminada. La cantidad sigue siendo la misma, independientemente del precio de venta. Por ejemplo, un producto tiene un precio de venta de \$ 1000 y aplicamos un impuesto *fijo de \$ 10*. Entonces tenemos:

| Precio de venta del<br>producto | Precio sin impuestos |    | Impuesto | Total    |
|---------------------------------|----------------------|----|----------|----------|
| 1.000                           | 1.000                | 10 |          | 1.010,00 |

• Porcentaje de precio

El *precio de venta* es la base imponible: el monto del impuesto se calcula multiplicando el precio de venta por el porcentaje del impuesto. Por ejemplo, un producto tiene un precio de venta de \$ 1000 y aplicamos un impuesto del *10% sobre el precio*. Entonces tenemos:

| Precio de venta del<br>producto | Precio sin<br>impuestos | Impuesto | Total    |
|---------------------------------|-------------------------|----------|----------|
| 1.000                           | 1.000                   | 100      | 1.100,00 |

#### • Porcentaje del precio con impuestos incluidos

El *total* es la base imponible: el monto del impuesto es un porcentaje del total. Por ejemplo, un producto tiene un precio de venta de \$ 1000 y aplicamos un *10% del impuesto al precio incluido*. Entonces tenemos:

| Precio de venta del<br>producto | Precio sin impuestos | Impuesto | Total    |  |
|---------------------------------|----------------------|----------|----------|--|
| 1.000                           | 1.000                | 111.11   | 1.111,11 |  |

#### Activo

Solo se pueden agregar impuestos activos a documentos nuevos.

#### Importante

No es posible eliminar los impuestos que ya se han utilizado. En su lugar, puede desactivarlos para evitar su uso futuro.

#### Nota

Este campo se puede modificar desde la Vista de lista. Consulte más arriba para obtener más información.

#### Alcance fiscal

El Ámbito Fiscal determina la aplicación del impuesto, que también restringe donde se exhibe.

- Ventas: Facturas de clientes, Impuestos al cliente del producto, etc.
- Compra: facturas de proveedores, impuestos de proveedores de productos, etc.
- Ninguno

### Truco

Puede usar **Ninguno** para los impuestos que desea incluir en un <u>grupo de impuestos</u> pero que no desea incluir junto con otros impuestos sobre ventas o compras.

#### Pestaña de definición

Asigne con precisión el monto de la base imponible o los porcentajes del impuesto calculado a múltiples cuentas y Cuadrículas de impuestos.

### **Repartition for Invoices**

|   |            | %      | Based On | Account               | Tax Grids |   |
|---|------------|--------|----------|-----------------------|-----------|---|
| ÷ |            |        | Base     |                       | +03       | Ŵ |
| ÷ | •          | 100.00 | of tax   | 451000 T.V.A. à payer | +54       | Ŵ |
|   | Add a line |        |          |                       |           |   |
|   |            |        |          |                       |           |   |

## **Repartition for Credit Notes**

|            | %      | Based On | Account               | Tax Grids |   |
|------------|--------|----------|-----------------------|-----------|---|
| ÷          |        | Base     |                       | +49       | Ŵ |
| ÷          | 100.00 | of tax   | 451000 T.V.A. à payer | +64       | Ŵ |
| Add a line |        |          |                       |           |   |

Basado en:

•

- Base: el precio en la línea de la factura.
- % de impuesto: un porcentaje del impuesto calculado.
- Cuenta: si se define, se registra un artículo de diario adicional.
- **Cuadrículas de impuestos**: se utilizan para generar <u>informes de impuestos</u> automáticamente, de acuerdo con las regulaciones de su país.

#### Ficha Opciones avanzadas

#### Etiqueta en facturas

La etiqueta del impuesto, como se muestra en cada línea de la factura en la columna **Impuestos**. Esta es la <u>etiqueta</u> visible para los usuarios *frontales*, en facturas exportadas, en sus portales de clientes, etc.

## Invoice INV/2020/0001

| Invoice Date:<br>06/19/2020 | <b>Due Date:</b><br>06/19/2020 |          |                  |           |
|-----------------------------|--------------------------------|----------|------------------|-----------|
| Description                 |                                | Quantity | Unit Price Taxes | Amount    |
| Large Desk                  |                                | 1.000    | 1,799.00 TVA 21% | 1,799.00€ |

#### Grupo fiscal

Seleccione a qué **grupo** fiscal pertenece el impuesto. El nombre del grupo fiscal es la <u>etiqueta que se</u> muestra sobre la línea *Total* en las facturas exportadas y los portales de clientes. Los grupos de impuestos incluyen diferentes iteraciones del mismo impuesto. Esto puede ser útil cuando debe registrar el mismo impuesto de manera diferente según las <u>posiciones fiscales</u>.

## Invoice INV/2020/0002

| Invoice Date: | Due Dat  | e |
|---------------|----------|---|
| 06/19/2020    | 06/19/20 | Ŋ |

| 9/2020 | 06/19/2020 |
|--------|------------|
|        |            |

| Description | Quantity | Unit Price Taxes    | Amount    |
|-------------|----------|---------------------|-----------|
| Large Desk  | 1.000    | 1,799.00 TVA 0% EU  | 1,799.00€ |
|             |          | Subtotal            | 1,799.00€ |
|             |          | TVA 0% on 1,799.00€ | 0.00€     |
|             |          | Total               | 1,799.00€ |

En el ejemplo anterior, vemos un impuesto del 0% para los clientes intracomunitarios en Europa. Registra montos en cuentas específicas y con cuadrículas de impuestos específicas. Aun así, para el cliente, es un impuesto del 0%. Es por eso que la etiqueta de la factura indica 0% UE y el nombre del grupo fiscal, encima de la línea Total, indica 0%.

#### Incluir en el costo analítico

Con esta opción activada, el monto del impuesto se asigna a la misma Cuenta Analítica que la línea de factura.

#### Incluido en el precio

Con esta opción activada, el total (incluido el impuesto) es igual al precio de venta.

#### Total = Precio de venta = Precio sin impuestos calculado + Impuestos

Por ejemplo, un producto tiene un precio de venta de \$ 1000 y aplicamos un impuesto del 10% del precio, que está incluido en el precio. Entonces tenemos:

| Precio de venta del<br>producto | Precio sin<br>impuestos | Impuesto | Total    |
|---------------------------------|-------------------------|----------|----------|
| 1.000                           | 900,10                  | 90,9     | 1.000,00 |

Nota

Si necesita definir precios con precisión, tanto con impuestos incluidos como sin impuestos, consulte la siguiente documentación: Administrar precios para B2B (impuestos excluidos) y B2C (impuestos incluidos).

#### Nota

- Facturas: De forma predeterminada, los subtotales de línea que se muestran en sus facturas están excluidos • de impuestos. Para mostrar los subtotales de línea con impuestos incluidos, vava a Contabilidad · Configuración · Configuración · Facturas de cliente y seleccione Impuestos incluidos en el campo Visualización de impuestos de subtotales de línea, luego haga clic en Guardar.
- Comercio electrónico: de forma predeterminada, los precios que se muestran en su sitio web de comercio electrónico están excluidos de impuestos. Para mostrar los precios con impuestos incluidos, vava a Sitio web · Configuración · Configuración · Precios y seleccione *Impuestos incluidos* en el campo **Precios** del **producto**. luego haga clic en Guardar.

#### Afectar la base de los impuestos subsiguientes

Con esta opción, el total de impuestos incluidos se convierte en la base imponible de los demás impuestos aplicados al mismo producto. Puede configurar un nuevo grupo de impuestos para incluir este impuesto o agregarlo directamente a una línea de productos.

| Quantity | Price  | Taxes           | Subtotal |
|----------|--------|-----------------|----------|
| 1.000    | 100.00 | (Eco-tax) (21%) | 100.00€  |
|          |        |                 |          |
|          |        | Untaxed Amount: | 100.00€  |
|          |        | Taxes:          | 5.50 €   |
|          |        | TVA 21%:        | 22.16€   |
|          |        | Total:          | 127.66 € |

#### Advertencia

El orden en el que agrega los impuestos en una línea de productos no tiene ningún efecto sobre cómo se calculan las cantidades. Si agrega impuestos directamente en una línea de producto, solo la secuencia de impuestos determina el orden en que se aplican. Para reordenar la secuencia, vaya a Contabilidad · Configuración · Impuestos, y arrastre y suelte las líneas con las manijas junto a los nombres de los impuestos.

## Administrar pedidos pagados con Adquisidores de pagos

En el momento en que un Adquirente de pagos autoriza oficialmente un pago, Odoo confirma *automáticamente* el pedido, lo que activa la entrega. Y, si factura en función de las cantidades solicitadas, también se le solicita que facture el pedido. Echemos un vistazo más de cerca a cómo administrar los pedidos pagados con los adquirentes de pagos.

#### Verificar el estado de un pago

Para comprobar el estado de un pago, vaya a Sitio web · Pedidos · Pedidos. Luego, simplemente haga clic en el pedido que desea verificar. Una vez que esté en la página Pedido de venta, encontrará que el pago se confirma con una nota automática en *Chatter*.

VeboT

| 6. | Mitchell Admin - 10 minutes ago<br>The transaction S00054-3 with Authorize.Net for \$ 750.00 has been confirmed. The related payment is posted<br>AUTHO/2021/04/0001 |
|----|----------------------------------------------------------------------------------------------------|

Si el usuario decide crear una factura, el pago se concilia directamente. Esta nota en *Chatter* incluye un enlace a la entrada de Pago, que contiene varios detalles sobre la transacción, junto con un enlace a la entrada de diario relacionada.

# AUTHO/2021/04/0001

Payment Type Partner Type Customer/Vendor Destination Account Is Internal Transfer Company

Receive Money Customer YourCompany, Mitchell Admin 121000 Account Receivable

| Journal             | Authorize.net                 |
|---------------------|-------------------------------|
| Payment Method      | Electronic                    |
| Saved payment token | XXXXXXXXXXXXX1111             |
| Journal Entry       | AUTHO/2021/04/0001 (S00054-3) |

#### Nota

Se proporcionan mensajes específicos a sus clientes para cada estado de pago cada vez que se les redirige a Odoo después de la transacción. Para editar estos mensajes, vaya a la pestaña *Mensajes* del método de pago.

## Genere facturas automáticamente en el pedido

Cuando se confirma el pedido, también puede optar por que se emita y pague una factura automáticamente. Esta función totalmente automatizada está diseñada para empresas que facturan pedidos de inmediato. Para generar facturas automáticamente en el pedido:

- Vaya a Sitio web · Configuración · Configuración · Facturación.
- Luego, en la opción Política de facturación, seleccione Facturar lo pedido.
- Luego active Facturas automáticas y Guardar.

| Invoicing                                                                                                    |                                                                                                   |
|----------------------------------------------------------------------------------------------------|---------------------------------------------------------------------------------------------------|
| Invoicing Policy<br>Quantities to invoice from sales orders<br>Invoice what is ordered<br>Invoice what is delivered | Automatic Invoice     Generate the invoice automatically when the online     payment is confirmed |

## Capturar el pago después de la entrega

Si el adquirente que maneja el pago está configurado para capturar los montos manualmente, el pedido se confirma, pero el monto se mantiene en espera. Una vez que se procesa la entrega, puede capturar el pago de la Orden de venta relacionada.

## Cómo los clientes pueden acceder a su cuenta de cliente

Nunca ha sido tan fácil para sus clientes acceder a su cuenta de cliente. Olvídese de los infinitos formularios de registro, Odoo lo hace tan fácil como ABC. Se sugiere que se registren (nombre, correo electrónico, contraseña) cuando se realiza el pedido y no antes. De hecho, nada es más molesto que pasar por un proceso de registro antes de comprar algo.

## Inscribirse

La invitación a registrarse aparece cuando el cliente quiere visualizar el pedido desde el correo electrónico de confirmación del pedido.

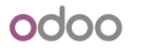

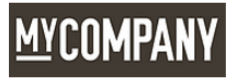

| 'our Email          |      |   |
|---------------------|------|---|
| johndoe123@mail.com |      |   |
| 'our Name           |      |   |
| John Doe            |      |   |
| assword             |      |   |
| ****                |      | ۲ |
|                     | <br> |   |

## Cuenta de cliente

Una vez que haya iniciado sesión, el cliente accederá a la cuenta haciendo clic en *Mi cuenta* en el menú desplegable de inicio de sesión.

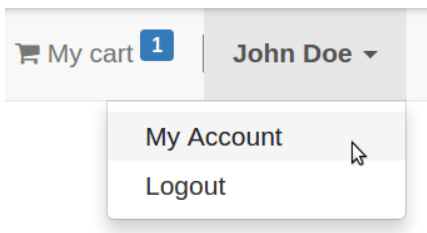

Allí encuentran toda su historia. La dirección principal (facturación) también se puede modificar.

| <u>MYCOMPANY</u>                                     | Home       | Shop | Contact us                                                            | 🔚 My cart 💶 \mid John Doe 👻                                       |
|------------------------------------------------------|------------|------|-----------------------------------------------------------------------|-------------------------------------------------------------------|
| Your Contracts There are currently no contracts for  | your accou | ınt. |                                                                       | Your Details Change                                               |
| Your Quotes There are currently no quotes for your a | account.   |      |                                                                       | John Doe<br>9 51 Federal Street<br>#401<br>Son Econoices CA 04110 |
| Your Orders                                          |            |      | United States<br>✓ johndoe123@mail.com<br>Manage your payment methods |                                                                   |
| Your Invoices and Payments                           |            |      |                                                                       |                                                                   |
| Your Statements (2)                                  |            |      |                                                                       |                                                                   |

#### Nota

Si el cliente está configurado como contacto de una empresa en su libreta de direcciones, verá todos los documentos cuyo cliente pertenece a esta empresa.

## Cómo usar mi propio nombre de dominio

De forma predeterminada, su instancia y sitio web de Odoo Online tienen un nombre de dominio *.odoo.com*, tanto para la URL como para los correos electrónicos. Pero puede cambiar a uno personalizado (por ejemplo, www.yourcompany.com).

## ¿Qué es un buen nombre de dominio?

La dirección de su sitio web es tan importante para su marca como el nombre de su empresa u organización, así que piense en cambiarlo por un dominio adecuado. A continuación, se ofrecen algunos consejos:

- Simple y obvio
- Fácil de recordar y deletrear
- Cuanto más corto mejor
- Evite los caracteres especiales
- Apunte a una extensión .com y / o su país

Leer más: Cómo elegir un nombre de dominio para el máximo SEO

### Cómo comprar un nombre de dominio

Compre su nombre de dominio en un registrador popular:

- <u>GoDaddy</u>
- Namecheap
- <u>OVH</u>

#### Nota

Los pasos para comprar un nombre de dominio son bastante sencillos. En caso de problemas, consulte estos sencillos tutoriales:

- <u>GoDaddy</u>
- Namecheap

Siéntase libre de comprar un servidor de correo electrónico para tener direcciones de correo electrónico con su nombre de dominio. Sin embargo, no compre ningún servicio adicional para crear o alojar su sitio web. ¡Este es el trabajo de Odoo!

### Cómo aplicar mi nombre de dominio a mi instancia de Odoo

Primero autoricemos la redirección (suempresa.com -> suempresa.odoo.com):

• Abra su cuenta de Odoo.com desde su página de inicio.

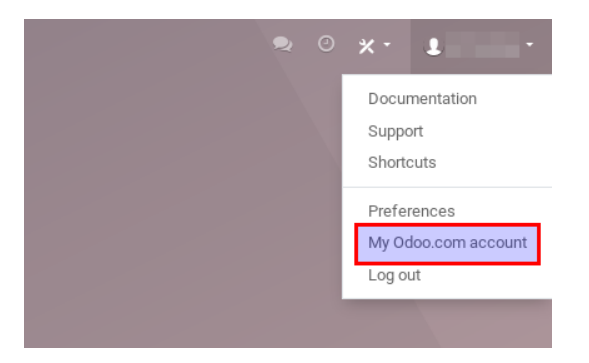

• Vaya a la página Administrar bases de datos.

| odoo           | APPS 🗸 | TOUR | PRICING | LEARN | COMMUNITY |     |                            | Try it free |
|----------------|--------|------|---------|-------|-----------|-----|----------------------------|-------------|
| Your Documents |        |      |         |       |           | You | dy Account<br>My Databases |             |
| 10.000         |        |      | - 6     |       |           | P   | Partner Dashboard          | 4           |
|                |        |      |         |       |           | L   | _ogout                     | A           |
|                |        |      |         |       |           |     |                            |             |

• Haga clic en *Dominios* a la derecha de la base de datos que le gustaría redirigir.

## Manage Your Databases

| ywebsite  | ¢ -                  |
|-----------|----------------------|
| cusice ou | Version: saas~12.3+e |
|           | Plan: Free           |
|           | 곕 Duplicate          |
|           | 🗷 Rename             |
|           | Download             |
|           | Obmains              |
|           | 🛱 Delete             |

• Aparecerá un indicador de dominio de la base de datos. Ingrese su dominio personalizado (por ejemplo, www.yourcompany.com).

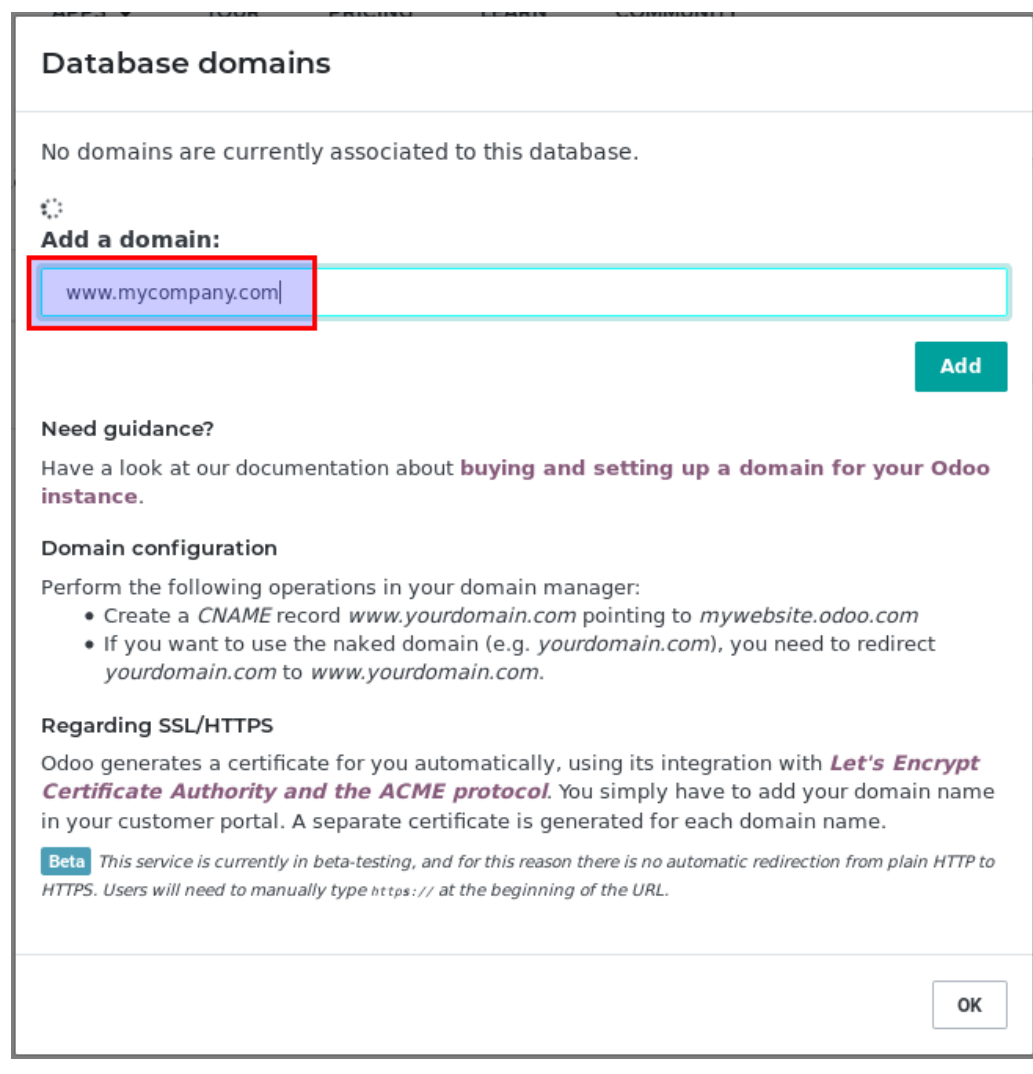

Ahora podemos aplicar la redirección desde la cuenta de administrador de su nombre de dominio:

- Inicie sesión en su cuenta y busque la página de administración de Zonas DNS.
- Cree un registro CNAME www.yourdomain.com que apunte a mywebsite.odoo.com. Si desea utilizar el dominio simple (por ejemplo, sudominio.com), debe redirigir sudominio.com a www.yourdomain.com.

#### Nota

A continuación, se muestran algunas pautas específicas para crear un registro CNAME:

- <u>GoDaddy</u>
- Namecheap
- <u>OVH</u>

### Cómo habilitar SSL (HTTPS) para mi instancia de Odoo

Hasta hace poco, los usuarios de Odoo necesitaban utilizar un proveedor de servicios CDN de terceros como CloudFlare para habilitar SSL. Ya no es necesario: Odoo genera el certificado automáticamente, mediante la integración con Let's Encrypt Certificate Authority y el protocolo ACME. Para obtener esto, simplemente agregue su nombre de dominio en su portal de clientes (se genera un certificado separado para cada nombre de dominio especificado).

#### Advertencia

Tenga en cuenta que la generación del certificado puede tardar hasta 24 horas.

Si ya usa CloudFlare o un servicio similar, puede seguir usándolo o simplemente cambiar por Odoo. La decisión es tuya.

## ¿Cómo asegurarme de que todas mis URL usen mi dominio personalizado?

Para configurar la URL raíz de su sitio web y de todos los enlaces enviados en correos electrónicos, puede pedirle a un administrador de su base de datos (cualquier usuario del grupo *Configuración*) que inicie sesión desde la pantalla de inicio de sesión. ¡Es tan simple como eso! Si desea hacerlo manualmente, puede ir a Configuración · Técnico · Parámetros del sistema. Busque la entrada llamada web.base.url (puede crearla si no existe) e ingrese la URL completa de su sitio web, como https://www.myodoowebsite.com.

#### Advertencia

La URL debe incluir el protocolo (https://o http://) y no debe terminar con una barra (/).

Si desea bloquear la actualización de la URL raíz cuando un administrador inicia sesión, puede agregar un parámetro del sistema llamado web.base.url.freezecon su valor establecido en True.

#### Mi sitio web está indexado dos veces por Google

Si configura un nombre de dominio *mydomain.com* personalizado para *mydatabase.odoo.com*, Google indexa su sitio web con ambos nombres. Esta es una limitación de las plataformas en la nube de Odoo /

## Instalación de Geo IP (base de datos local= On Premises)

## Instalación

#### Advertencia

Tenga en cuenta que la instalación depende del sistema operativo y la distribución de su computadora. Asumiremos que se está utilizando un sistema operativo Linux.

- 1. Instalar la biblioteca Python geoip2 pip install geoip2
- 2. Descargue la <u>base de datos de GeoLite2 City</u>. Deberías terminar con un archivo llamadoGeoLite2-City.mmdb
- 3. Mueve el archivo a la carpeta /usr/share/GeoIP/ mv ~/Downloads/GeoLite2-City.mmdb /usr/share/GeoIP/
- 4. Reiniciar el servidor

#### Nota

Si no puede / no desea ubicar la base de datos geoip /usr/share/GeoIP/, puede usar la --geoip-dbopción de la interfaz de línea de comandos de Odoo. Esta opción toma la ruta absoluta al archivo de la base de datos GeoIP y la usa como la base de datos GeoIP. Por ejemplo:

./odoo-bin --geoip-db= ~/Downloads/GeoLite2-City.mmdb

#### Advertencia

GeoIPTambién se puede utilizar la biblioteca de Python. Sin embargo, esta versión está descontinuada desde enero de 2019. Consulte <u>Las bases de datos heredadas de GeoLite ahora están descontinuadas</u>

### Cómo probar la geolocalización GeolP en su sitio web Odoo

1. Vaya a su sitio web. Abra la página web que desea probar GeoIP.

- 2. Elija Personalizar · Editor HTML / CSS / JS.
- 3. Agregue la siguiente pieza de XML en la página:

<hl class="text-center" t-esc="request.session.get('geoip')"/>

Debería terminar con un diccionario que indique la ubicación de la dirección IP.

<page-header>

#### Nota

Si las llaves están vacías {}, puede deberse a cualquiera de las siguientes razones:

- La dirección IP de navegación es localhost (127.0.0.1) o una red de área local (192.168.\*.\*)
- Si se utiliza un proxy inverso, asegúrese de configurarlo correctamente. Ver <u>-modo proxy</u>
- geoip2 no está instalado o no se encontró el archivo de la base de datos GeolP
- La base de datos GeoIP no pudo resolver la dirección IP dada

## Cómo traducir mi sitio web

## Descripción general

Además de crear excelentes sitios web modernos, Odoo te brinda la posibilidad de traducirlo a diferentes idiomas.

### Proceso

Una vez que se crea su sitio web, tiene la oportunidad de traducirlo en tantos idiomas diferentes como desee. Hay dos formas de traducir su sitio web, puede hacerlo de forma manual o automática con la aplicación Gengo. Si desea hacerlo automáticamente, vaya al módulo de la **aplicación** e instale **traducciones automatizadas a través de Gengo Api** y **Website Gengo Translator**. Si desea hacerlo manualmente, no instale nada y siga el siguiente paso. Ahora ve a tu sitio web. En la esquina inferior derecha de la página, haga clic en **Agregar un idioma**.

| Connect with us | YourCompany - About us                                                                                                    |
|-----------------|----------------------------------------------------------------------------------------------------|
| Contact us      | We are a team of passionate people whose                                                                                       |
|                 | goal is to improve everyone's life through<br>disruptive products. We build great products<br>to solve your business problems. |
| 🖪 🎔 in 8        | Our products are designed for small to medium size companies willing to optimize their performance.                            |
|                 | English 🛛 🔂 Add a language                                                                                                    |

Elija el idioma en el que desea traducir su sitio web y luego haga clic en Cargar.

| Load a Translation                |                                                |  |
|-----------------------------------|------------------------------------------------|--|
| Language<br>Websites to translate | French (BE) / Français (BE)  I localhost 0.0.0 |  |
| LOAD CANCEL                       |                                                |  |

Verá que ahora, junto al inglés también está el francés, lo que significa que se ha creado la página para la traducción. También puede ver que parte del texto se ha traducido automáticamente.

| Rejoignez-nous                                                                     | YourCompany - À propos de nous                                                                                                    |
|------------------------------------------------------------------------------------|----------------------------------------------------------------------------------------------------|
| Contactez-nous<br>↓ +1 555 123 8069<br>➡ info@yourcompany.example.com<br>f ♥ in 8+ | Nous sommes une équipe de personnes<br>passionnée dont le but est d'améliorer la vie<br>de tout le monde grâce à des produits<br>perturbants. Nous construisons des supers<br>produits pour résoudre vos problèmes<br>d'affaires. |
|                                                                                    | Nos produits sont désigné pour les petites et<br>moyennes entreprises voulant optimiser leur<br>performance.<br>English Français (BE)<br>Ajouter une langue                                                                       |

Para traducir el contenido del sitio web, haga clic en **Traducir** (aquí **Traduire** ya que queremos traducir el sitio web en francés). Allí, si tienes instalado el Traductor de Gengo, verás que junto al botón **Traducir** también tienes un botón **Traducir automáticamente**. Una vez que haga clic en ese botón, se le pedirá información sobre su cuenta. Si aún no tiene una cuenta, siga <u>este enlace</u> para crear una. Debe solicitar una clave pública y una clave privada. El contenido que desea traducir se traducirá automáticamente.

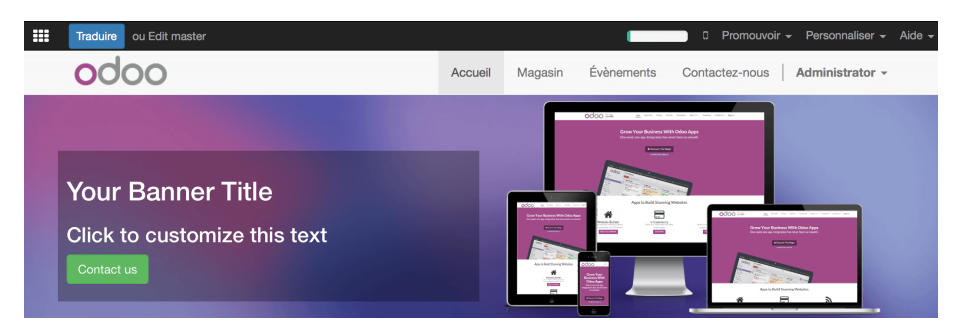

Ahora puede ver que la mayor parte del contenido está resaltado en amarillo o en verde. El amarillo representa el contenido que debe traducir usted mismo. El verde representa el contenido que ya se ha traducido automáticamente.

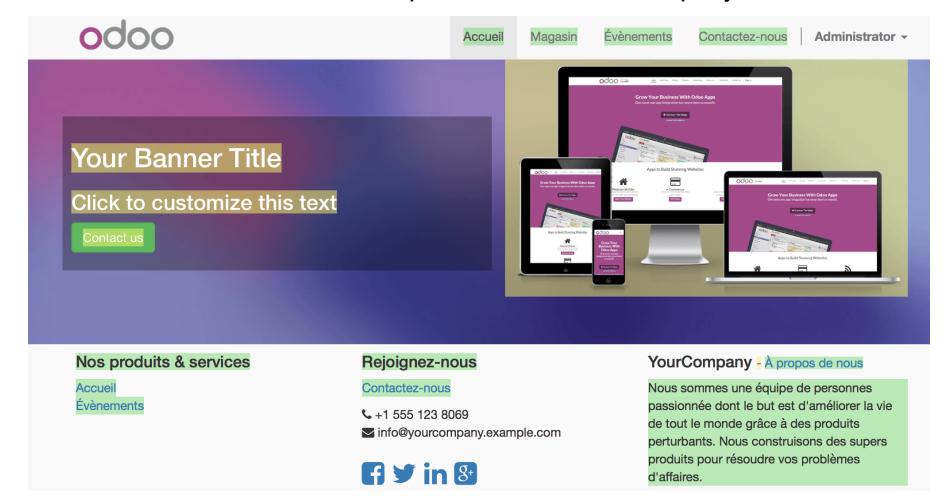

## Cómo vender productos alternativos más caros (venta adicional)

Para maximizar sus ingresos, se recomienda encarecidamente sugerir productos alternativos más costosos para los artículos básicos. De esa forma, su cliente pasará más tiempo navegando por su catálogo.

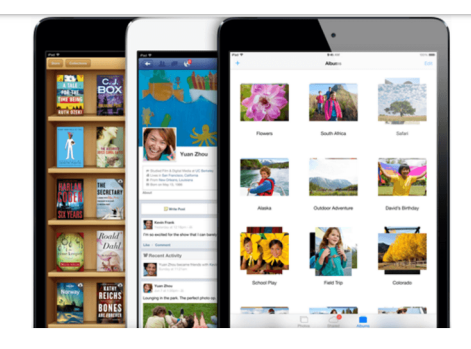

#### The full iPad experience.

There is less of it, but no less to it.

Everything you love about iPad — the beautiful screen, fast and fluid performance, FaceTime and iSight cameras, thousands of amazing apps, 10-hour battery life\* — is everything you'll love about iPad mini, too. And you can hold it in one hand.

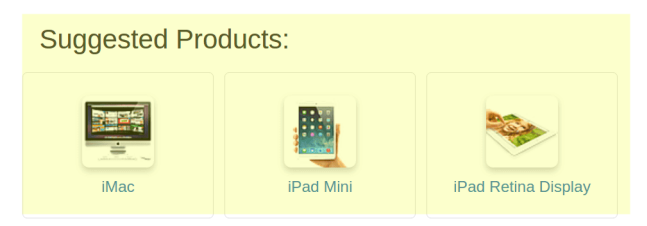

Para hacerlo:

• Seleccione dichos *Productos alternativos* en la pestaña *Ventas* del formulario de detalles del producto. ¡3 alternativas están bien! No publique demasiados, de lo contrario sus clientes se confundirán.

| Website                  |                                                                 |   |
|--------------------------|-----------------------------------------------------------------|---|
| Website Categories       | Computers / Computer all-in-one 🗙                               |   |
|                          |                                                                 | • |
| Suggested Products       | [E-COM09] iMac × [E-COM07] iPad Mini ×<br>iPad Retina Display × | • |
| Accessory Products       |                                                                 | • |
| <b>Optional Products</b> |                                                                 | • |
| Availability             | In Stock                                                        | Ŧ |

• Active Productos alternativos en el menú Personalizar de la página web del producto.

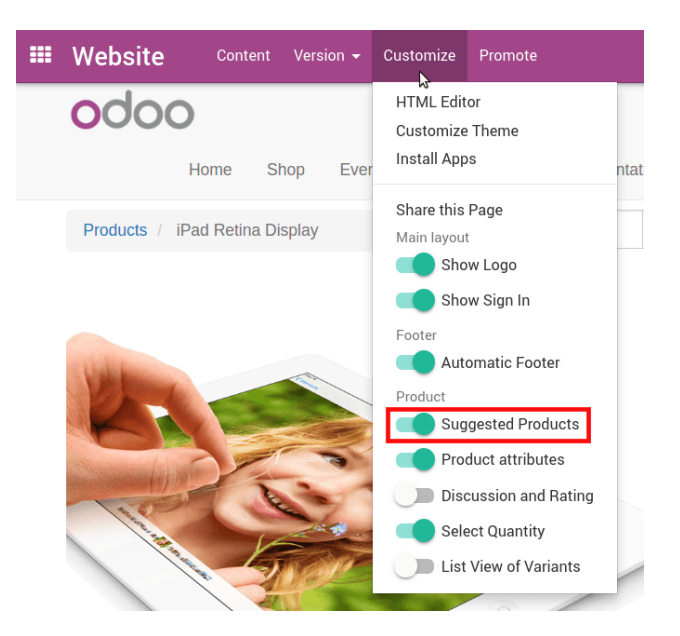

## Cómo vender accesorios y productos opcionales (venta cruzada)

Vendes computadoras. ¿Por qué no estimular a sus clientes para que compren una pantalla de primera o una garantía adicional? Ese es el objetivo de las funcionalidades de venta cruzada:

- Productos accesorios en la página de pago,
- Productos opcionales en una nueva pantalla Agregar al carrito (no instalados de manera predeterminada).

## Productos accesorios al pagar

Los accesorios (por ejemplo, para computadoras: mouse, teclado) aparecen cuando el cliente revisa el carrito antes de pagar.

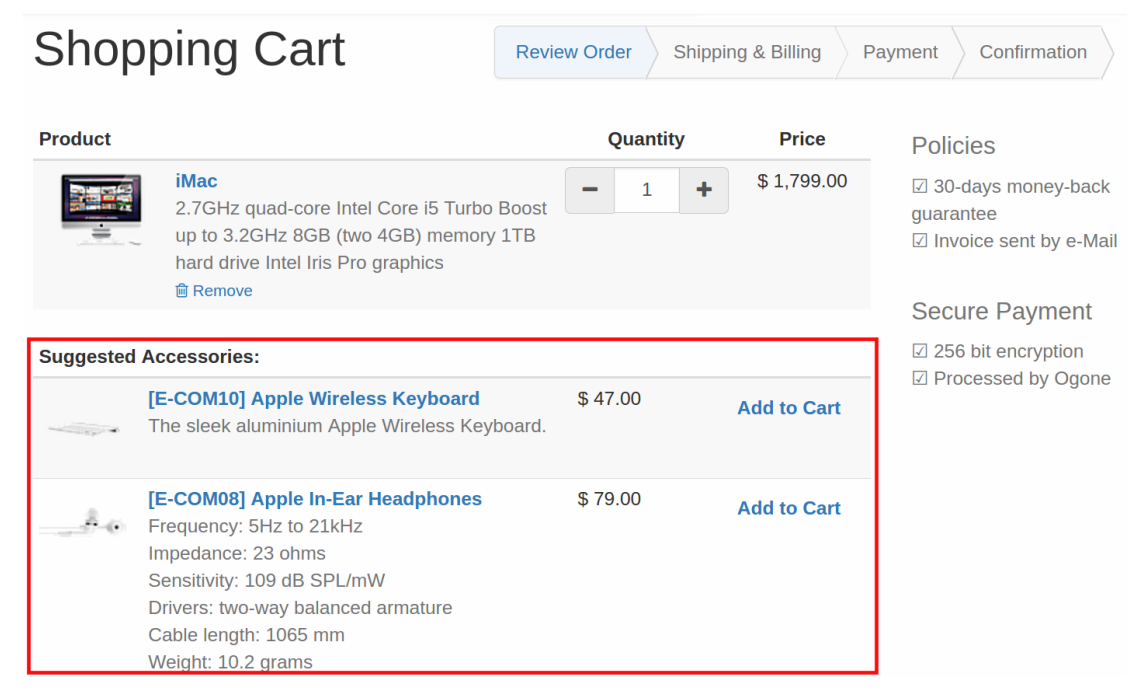

Seleccione los accesorios en la pestaña Ventas de la página de detalles del producto.

## Website

| Website Categories | Computers / Computer all-in-one                                        |
|--------------------|------------------------------------------------------------------------|
| Suggested Products |                                                                        |
| Accessory Products | [E-COM08] Apple In-Ear Headphones<br>[E-COM10] Apple Wireless Keyboard |
| Optional Products  |                                                                        |
| Availability       | Display Nothing                                                        |

#### Nota

Existe un algoritmo para determinar los mejores accesorios para exhibir en caso de que se agreguen varios artículos al carrito. Si algún artículo es accesorio de varios productos agregados al carrito, lo más probable es que esté en la parte superior de la lista de accesorios sugeridos.

### Productos opcionales al agregar al carrito

Los productos opcionales están directamente relacionados con el artículo agregado al carrito (por ejemplo, para computadoras: garantía, software del sistema operativo, componentes adicionales). Cada vez que se agrega el producto principal al carrito, aparece una nueva pantalla como un paso adicional.

| Product to add in your sho | pping cart                                                                                                    |                                                | Х                        |
|----------------------------|----------------------------------------------------------------------------------------------------|------------------------------------------------|--------------------------|
| Product                    |                                                                                                    | Price                                          | Quantity                 |
|                            | [E-COM09] iMac<br>2.7GHz quad-core Intel Core i5<br>Turbo Boost up to 3.2GHz<br>8GB (two 4GB) memory<br>1TB hard drive<br>Intel Iris Pro graphics                              | \$ 1,79                                        | 9.00 <b>-</b> 1 <b>+</b> |
| Select Your Options:       |                                                                                                    |                                                |                          |
| WARRANTY                   | Warranty<br>Warranty, issued to the<br>purchaser of an article by its<br>manufacturer, promising to repair<br>or replace it if necessary within a<br>specified period of time. | Duration<br>2 years<br>2 years<br>5 years<br>5 | Add to Cart              |
|                            | HDD SH-1                                                                                                    | \$ 975.0                                       | Add to Cart              |
|                            |                                                                                                    | Continue Shopping                              | 🐂 Proceed to checkout    |

Para publicar productos opcionales:

 Instale el complemento de productos opcionales de comercio electrónico en el menú de aplicaciones. Elimine el filtro predeterminado para buscar también en complementos; de lo contrario, solo aparecerán las aplicaciones principales.

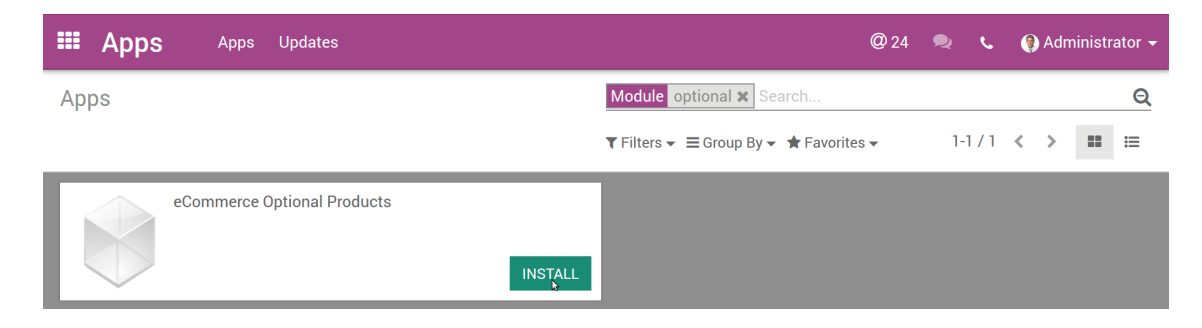

• Seleccione artículos opcionales en la pestaña Ventas del formulario de detalles del producto.

| Website            |                                   |
|--------------------|-----------------------------------|
| Website Categories | Computers / Computer all-in-one   |
| Suggested Products |                                   |
| Accessory Products | [E-COM08] Apple In-Ear Headphones |
|                    | [E-COM10] Apple Wireless Keyboard |
| Optional Products  | Warranty [HDD-SH1] HDD SH-1       |
| Availability       | Display Nothing                   |

#### Nota

La cantidad de artículos opcionales agregados al carrito es la misma que la del artículo principal.

## Cómo habilitar comentarios y calificación

La publicación y el seguimiento de la experiencia del cliente le ayudarán a ganarse la confianza de nuevos clientes y a interactuar mejor con su comunidad. ¡Con 2 clics, permita que su cliente comparta sus comentarios!

| 0 | Jose Garcia just now<br>含素含含含<br>It is totally worth the money you spend! I can't stay away from it |
|---|----------------------------------------------------------------------------------------------------|
|   | Michael Fletcher on 08/17/2016 12:20:30                                                             |
| 0 | ☆☆☆☆<br>Write a message                                                                             |

## Configuración

Active comentarios y calificaciones desde el menú Personalizar de la página web del producto.

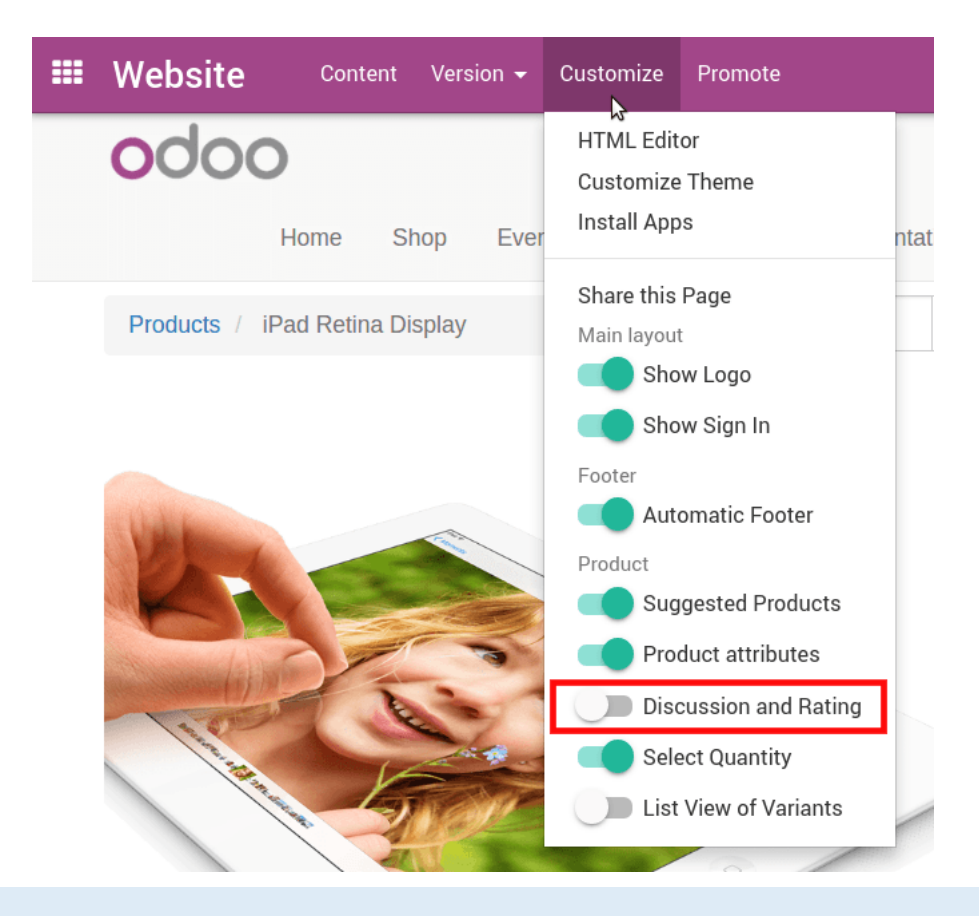

#### Nota

Los visitantes deben iniciar sesión para compartir sus comentarios. Asegúrese de que puedan hacerlo (consulte la documentación del Portal).

#### Revisa las publicaciones en tiempo real

Cada vez que se publica una publicación, el gerente de producto y todos los seguidores del producto reciben una notificación en su Bandeja de entrada (menú *Discusión*).

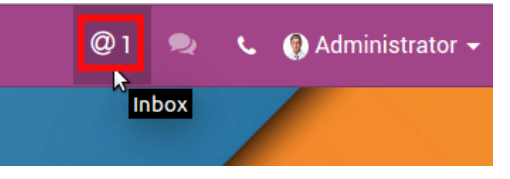

#### Nota

De forma predeterminada, el usuario que creó el producto se establece automáticamente como seguidor.

Haga clic en el nombre del producto para abrir el formulario de detalles y revisar el comentario (en el hilo de discusión del producto).

| III Discuss          |                                                       | @1 | 2 | ¢ | 🌗 Administrator 🚽 |
|----------------------|-------------------------------------------------------|----|---|---|-------------------|
| #Inbox               | Search                                                |    |   |   | Q                 |
| MARK ALL READ        | ▼ Filters 👻 ★ Favorites 🛩                             |    |   |   |                   |
| @ Inbox              | 1                                                     |    |   |   |                   |
| ☆ Starred            | 1 Ioday                                               |    |   |   |                   |
| CHANNELS             | + Jose Garcia - now on iPad Retina Display            |    |   |   |                   |
|                      | I've never seen such a powerful and intuitive tablet! |    |   |   |                   |
|                      |                                                       |    |   |   |                   |
| // Dusiants 0 Tables |                                                       |    |   |   |                   |

## Moderar y anular la publicación

Puede moderar fácilmente utilizando la charla, ya sea en el formulario de detalles del producto o en la página web. Para anular la publicación de la publicación, abra la página web del producto y haga clic en el botón *Publicado* para que se vuelva rojo (*Sin publicar*).

| - | <u>ት ት ት ት ት ት ት ት ት ት ት ት ት ት ት ት ት ት ት </u>                                               |           |  |  |  |  |
|---|---------------------------------------------------------------------------------------------|-----------|--|--|--|--|
| A | Write a message                                                                             |           |  |  |  |  |
|   |                                                                                             |           |  |  |  |  |
|   | Send                                                                                        |           |  |  |  |  |
| 0 | Jose Garcia on 08/17/2016 14:42:55<br>I've never seen such a powerful and intuitive tablet! | Published |  |  |  |  |

#### ..Tip:

Puede acceder a la página web desde el formulario de detalles haciendo clic en el botón inteligente *Publicado* (y viceversa).

| Products / iPad Retina Display |                                                                     |                         |                |           |         |  |  |  |
|--------------------------------|---------------------------------------------------------------------|-------------------------|----------------|-----------|---------|--|--|--|
| EDIT                           | REATE                                                               | Print - Attachment(s) - | Action 🗸       |           | 1/1 < > |  |  |  |
| UPDATE Q                       | UPDATE QTY ON HAND PROCUREMENT REQUEST                              |                         |                |           |         |  |  |  |
|                                | - Active                                                            | <b>Published</b>        | Analytic Rules | Purchases | More 👻  |  |  |  |
|                                | iPad Reti<br>✓ Can be Sold<br>Can be Expensed<br>✓ Can be Purchased | na Display              |                |           |         |  |  |  |

## Adapte los precios a los visitantes del sitio web

Esta sección arroja luz sobre las características de precios que se encuentran en la aplicación de comercio electrónico:

- forzar un precio por geolocalización,
- deje que el cliente elija la moneda.

Como requisito previo, consulte cómo administrar los precios de los productos: <u>cómo adaptar sus precios a sus</u> <u>clientes y aplicar descuentos</u>).

### Geo-IP aplica automáticamente el precio correcto

Asigne grupos de países a sus listas de precios. De esa manera, los visitantes que aún no hayan iniciado sesión obtendrán su propia moneda cuando accedan a su sitio web. Una vez que inician sesión, obtienen la lista de precios correspondiente a su país.

#### Selector de moneda

En el caso de que venda en varias monedas, puede dejar que sus clientes elijan la suya propia. Marque la casilla *Seleccionable* para agregar la lista de precios al menú desplegable del sitio web, que se puede encontrar en *Listas* de *precios* en el menú *Productos*, ubicado en la aplicación del sitio web.

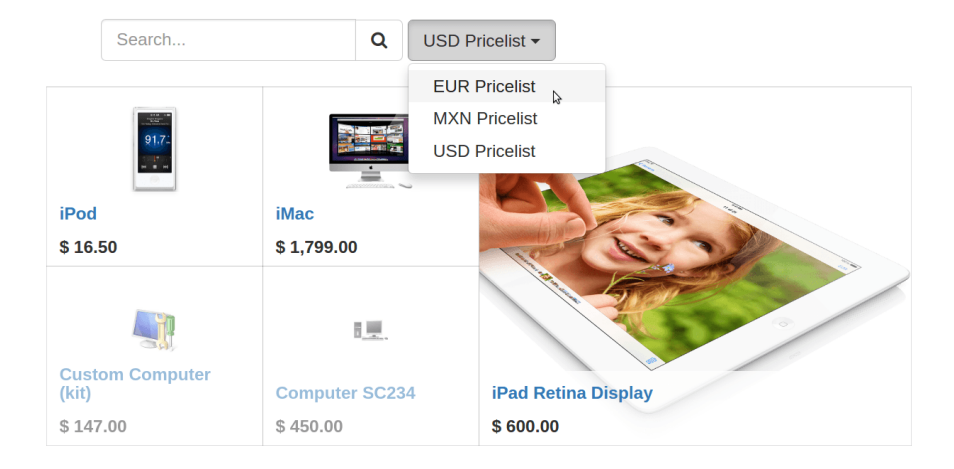

## Cómo crear y compartir códigos promocionales

¿Quiere aumentar sus ventas para Navidad? Comparta códigos promocionales a través de sus campañas de marketing y aplique cualquier tipo de descuento.

## Configuración

- Vaya a Ventas · Configuración y elija Precios avanzados según la fórmula del Precio de venta.
- Vaya a Administrador del sitio web · Catálogo · Listas de precios y cree una nueva lista de precios con la regla de descuento (consulte <u>Adaptar precios a los visitantes del sitio web</u>). Luego ingrese un código.

| Xmas Promocode (10% discount) |                                             |              |            |                 |  |  |  |
|-------------------------------|---------------------------------------------|--------------|------------|-----------------|--|--|--|
| Discount policy               | ount policy Show discount in the sale order |              |            |                 |  |  |  |
| E-commerce                    | XMAS10                                      |              |            |                 |  |  |  |
| Promotional Code              |                                             |              |            |                 |  |  |  |
| Pricelist Items               |                                             |              |            |                 |  |  |  |
| Applicable On                 | Min. Quantity                               | Start Date   | End Date   | Price           |  |  |  |
| All Products                  |                                             | 1 12/01/2016 | 12/31/2016 | 10.0 % discount |  |  |  |

• Haga que el campo del código de promoción esté disponible en la página de su *carrito de compras* (opción en el menú *Personalizar*). Agregue un producto al carrito para alcanzarlo.

|               | Website      | Content                                                                        | Version <del>-</del>                                              | Customize                              | Promote                                                         |               |
|---------------|--------------|--------------------------------------------------------------------------------|-------------------------------------------------------------------|----------------------------------------|-----------------------------------------------------------------|---------------|
| Shopping Cart |              |                                                                                |                                                                   | HTML Edito<br>Customize<br>Install App | or<br>Theme<br>s                                                | R             |
|               | Product      |                                                                                |                                                                   | Share this<br>Main layout              | Page                                                            |               |
|               |              | iPad Retine<br>White)<br>7.9-inch (di<br>Dual-core A<br>FaceTime H<br>m Remove | <b>a Display (1</b><br>agonal) LED<br>A5 with quad-<br>HD Camera, | Footer<br>Wizerd Check                 | w Logo<br>w Sign In<br>omatic Footer                            |               |
|               |              |                                                                                |                                                                   | Shopping C<br>Shopping C               | a Step Option<br>art Lines<br>gested Products in my cart<br>art | er<br>ta<br>e |
|               | ← Continue S | hopping                                                                        |                                                                   | Con <sup>-</sup>                       | tinue Shopping Button<br>pon Code                               | 55            |

Una vez encendido, verá una nueva sección en el lado derecho. Al hacer clic en Aplicar, los precios se actualizan automáticamente en el carrito.

| Shopping Cart       |                                                                                                    | Review Order       | Shipping & Billing                             | Payment Confirmation                                                                                             |              |  |
|---------------------|----------------------------------------------------------------------------------------------------|--------------------|------------------------------------------------|----------------------------------------------------------------------------------------------------|--------------|--|
| Product             |                                                                                                    | Quantity           | Price                                          | Policies                                                                                                    |              |  |
|                     | iPad Retina Display (16 GB, 2.4 GHz,<br>White)<br>7.9-inch (diagonal) LED-backlit, 128Gb<br>Dual-core A5 with quad-core graphics<br>FaceTime HD Camera, 1.2 MP Photos | - 1 +              | <del>\$ 750.00</del><br>\$ 600.00              | <ul> <li>☑ 30-days money-back<br/>guarantee</li> <li>☑ Invoice sent by e-Mail</li> <li>Secure Payment</li> </ul> |              |  |
|                     |                                                                                                    | Deliv<br>Subto     | ery: \$ 0.00<br>otal: \$ 600.00                | <ul> <li>☑ 256 bit encryption</li> <li>☑ Processed by Ogone</li> </ul>                                           | à            |  |
| ← Continue Shopping |                                                                                                    | Ta:<br>To<br>Proce | kes: \$ 0.00<br>tal: \$ 600.0<br>ss Checkout → | Coupon Code<br>Have a coupon code? F<br>field and apply.                                                         | -ill in this |  |
|                     |                                                                                                    |                    |                                                | XMAS10                                                                                                    | Apply 🕻      |  |

El código de promoción utilizado por el cliente se almacena en el sistema para que pueda analizar el rendimiento de sus campañas de marketing.

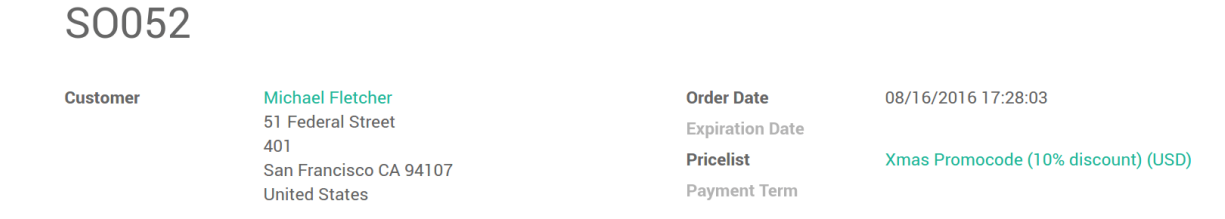

• Mostrar las ventas por listas de precios ...